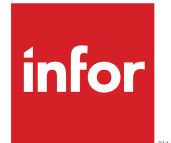

Infor CloudSuite Business Configuration Guide for Infor Operating Service Release 9.01.x

### Copyright <sup>©</sup> 2017 Infor

### **Important Notices**

The material contained in this publication (including any supplementary information) constitutes and contains confidential and proprietary information of Infor.

By gaining access to the attached, you acknowledge and agree that the material (including any modification, translation or adaptation of the material) and all copyright, trade secrets and all other right, title and interest therein, are the sole property of Infor and that you shall not gain right, title or interest in the material (including any modification, translation or adaptation of the material) by virtue of your review thereof other than the non-exclusive right to use the material solely in connection with and the furtherance of your license and use of software made available to your company from Infor pursuant to a separate agreement, the terms of which separate agreement shall govern your use of this material and all supplemental related materials ("Purpose").

In addition, by accessing the enclosed material, you acknowledge and agree that you are required to maintain such material in strict confidence and that your use of such material is limited to the Purpose described above. Although Infor has taken due care to ensure that the material included in this publication is accurate and complete, Infor cannot warrant that the information contained in this publication is complete, does not contain typographical or other errors, or will meet your specific requirements. As such, Infor does not assume and hereby disclaims all liability, consequential or otherwise, for any loss or damage to any person or entity which is caused by or relates to errors or omissions in this publication (including any supplementary information), whether such errors or omissions result from negligence, accident or any other cause.

Without limitation, U.S. export control laws and other applicable export and import laws govern your use of this material and you will neither export or re-export, directly or indirectly, this material nor any related materials or supplemental information in violation of such laws, or use such materials for any purpose prohibited by such laws.

### **Trademark Acknowledgements**

The word and design marks set forth herein are trademarks and/or registered trademarks of Infor and/or related affiliates and subsidiaries. All rights reserved. All other company, product, trade or service names referenced may be registered trademarks or trademarks of their respective owners.

**Publication Information** 

Release: Infor Cloudsuite Business (Industrial) 9.01.x Publication Date: December 15, 2017 Document code: csbi\_9.01.x\_csbixicg\_op\_csbus\_en-us

# Contents

| About this guide                                             | 7  |
|--------------------------------------------------------------|----|
| Intended audience                                            | 7  |
| Contacting Infor                                             | 7  |
| Chapter 1: Requirements                                      | 9  |
| Required products                                            | 9  |
| Required information                                         | 9  |
| Chapter 2: Configuration checklist                           | 11 |
| Chapter 3: Overview                                          | 15 |
| Infor OS                                                     | 15 |
| Infor Ming.le                                                | 15 |
| Infor ION                                                    | 16 |
| Infor ION Grid                                               | 18 |
| Infor Document Management                                    | 18 |
| Infor Business Vault                                         | 18 |
| Analytics                                                    | 18 |
| Infor BI                                                     | 19 |
| Concepts and definitions specific to this configuration      | 19 |
| Tenant ID                                                    | 19 |
| Accounting entity                                            | 20 |
| Location                                                     | 20 |
| Logical ID                                                   | 20 |
| Chapter 4: Configuring your application for Single Sign On   | 21 |
| Setting up your application to use Single Sign On            | 21 |
| Installing Windows Identity Foundation                       | 21 |
| Setting up the Web client with AD FS access                  | 21 |
| Editing the web.config file                                  | 22 |
| Creating a relying party trust for Infor Ming.le and the ERP | 22 |
| Configuring Active Directory authentication groups           | 23 |
| Importing a security certificate for each user computer      | 24 |
| Single Sign Out                                              | 24 |
| Setting the timeout option for all applications              | 24 |
| Chapter 5: Configuring your browser                          | 27 |

| Allowing popups for browsers                                                                       | 27 |
|----------------------------------------------------------------------------------------------------|----|
| Avoiding multiple connections in a browser                                                         | 27 |
| Setting up compatibility for Internet Explorer browsers                                            | 27 |
| Chapter 6: Adding your application in Infor Ming.le                                                | 29 |
| Chapter 7: Configuring your application and ION to send and receive BODs                           | 31 |
| Configuring your application for ION                                                               | 31 |
| Verifying that the SQL Server no count option is not set                                           | 31 |
| Setting master data to standardized values                                                         | 31 |
| Setting up a default configuration for each site                                                   | 32 |
| Setting up BOD replication and logical IDs, tenants, accounting entities, and locations in the ERP | 32 |
| Setting up information that will flow to other products                                            | 35 |
| Verifying BOD replication                                                                          | 35 |
| Connecting the ERP to ION                                                                          | 35 |
| Understanding connection points and document flows                                                 | 35 |
| Using the Enterprise Connector in a hybrid environment                                             | 36 |
| Creating an ERP connection point                                                                   | 36 |
| Defining BODs for the ERP connection point                                                         | 37 |
| Configuring document flows                                                                         | 37 |
| Setting up a document flow to Infor Ming.le to pass user and role information                      | 37 |
| Configuring other document flows between applications                                              | 39 |
| Configuring the Infor Ming.le message listener                                                     | 39 |
| Publishing BODs                                                                                    | 39 |
| Starting products and services                                                                     | 39 |
| Publishing initial data                                                                            | 40 |
| BOD dependencies                                                                                   | 40 |
| Verifying the ION configuration                                                                    | 41 |
| Verifying that BODs are published                                                                  | 41 |
| Verifying that ION receives data                                                                   | 41 |
| Verifying the data flow between applications                                                       | 42 |
| Chapter 8: Configuring user access to your application through Infor Ming.le                       | 43 |
| Users and roles                                                                                    | 43 |
| Configuring user access to the ERP through Infor Ming.le                                           | 44 |
| Configuring additional system administrator access to the ERP through Infor Ming.le                | 47 |
| Setting up roles or groups                                                                         | 47 |
| About accounting entities                                                                          | 48 |
| About locations                                                                                    | 48 |
| Verifying user access                                                                              | 49 |
| Automatic login and selecting configurations                                                       | 49 |

| Service accounts                                                                       |
|----------------------------------------------------------------------------------------|
| Chapter 9: Setting up ION APIs for your product                                        |
| Chapter 9: Setting up ION APIs for your product                                        |
| Liging ION APIa to consume Mangagage PEST convision                                    |
| USING ION AFTS to consume mongoose REST services                                       |
| Chapter 10: Configuring workflows and ION messages for the ERP53                       |
| ION messages                                                                           |
| About alerts sent from the ERP to Infor Ming.le54                                      |
| Configuring monitors for alerts                                                        |
| Configuring workflows for tasks and notifications58                                    |
| Other workflow options                                                                 |
| Chapter 11: Verifying drillbacks to the ERP61                                          |
| Available drillbacks61                                                                 |
| Loading the BODs that are used in drillbacks62                                         |
| Verifying a drillback62                                                                |
| Chapter 12: Configuring context apps and utility apps that are used with the           |
| ERP65                                                                                  |
| Understanding business context messages65                                              |
| Process default settings that allow context messages to be sent                        |
| Supported business context messages                                                    |
| Context and utility apps that work with the ERP67                                      |
| Enabling a context or utility app for the ERP68                                        |
| Authorizing users to display critical numbers in widgets or the Critical Numbers app68 |
| How critical numbers are displayed in the Critical Numbers app69                       |
| Chapter 13: Verifying Homepages for the ERP71                                          |
| Verifying the homepage and widget content                                              |
| Modifying permissions for standard pages72                                             |
| Chapter 14: Configuring Infor Document Management to work with the ERP75               |
| About the IDM integration                                                              |
| Setting up the IDM connection in the ERP                                               |
| Importing IDM definitions for the ERP                                                  |
| Document types and their assigned attributes                                           |
| Document types and their assigned roles                                                |
| Disabling the Document Type filter                                                     |
| Activating the IDM workflows in the ERP                                                |
| Enabling the Related Information context app for your application                      |

| Verifying the configuration for workflows                                 | 81  |
|---------------------------------------------------------------------------|-----|
| Chapter 15: Configuring BI and Analytics content for the ERP              | 83  |
| Configuring access to BI                                                  | 83  |
| Configuring In-Context BI content                                         | 84  |
| Appendix A: User and role BOD usage                                       | 85  |
| BODs that send roles (authorization groups) from the ERP to Infor Ming.le | 85  |
| Person IDs                                                                | 85  |
| Person IDs in Infor Ming.le                                               | 86  |
| Sending the Person ID from the ERP to Infor Ming.le                       | 86  |
| BODs that send user information from Infor Ming.le to the ERP             | 86  |
| BODs that send user information from the ERP to Infor Ming.le             |     |
| CloudSuite Portals users                                                  |     |
| Appendix B: Troubleshooting                                               | 89  |
| Data is not flowing properly                                              |     |
| BOD information needs to be purged                                        |     |
| ERP help is not working                                                   |     |
| Appendix C: Business events that generate outbound BODs                   | 91  |
| Appendix D: Inbound BOD usage                                             | 101 |
| Appendix E: BODs used in integrations with this application               | 103 |
| Outbound BODs from the ERP to integrated applications                     |     |
| Inbound BODs to the ERP from integrated applications                      | 106 |

# About this guide

This guide provides configuration and implementation information for the integration of Infor CloudSuite Business with Infor Operating Service (OS).

Use this guide in either of these cases:

- CloudSuite Business and Infor OS are both installed on-premises
- CloudSuite Business is installed on-premises and Infor OS is in the cloud.

# Intended audience

This guide is intended for the system administrator or consultant who configures CloudSuite Business for use with Infor OS.

# **Contacting Infor**

If you have questions about Infor products, go to the Infor Xtreme Support portal.

If we update this document after the product release, we will post the new version on this website. We recommend that you check this website periodically for updated documentation.

If you have comments about Infor documentation, contact documentation@infor.com.

About this guide

# Requirements

# 1

Ensure that all requirements are met.

# **Required products**

Ensure that you have installed and configured these products:

- CloudSuite Business 9.01 or later See the Infor CloudSuite Business Installation Guide.
- Infor Operating Service release 12.0 or later

If you are using Infor OS in the Cloud, with CloudSuite Business on-premises, you must install the Enterprise Connector locally, as part of the configuration steps in "Connecting the ERP to ION" on page 35. See the *Infor ION Desk User Guide - Cloud Edition* for the Enterprise Connector server prerequisites.

If Infor OS is installed on-premises, the server where you install Infor OS must be able to connect to the servers where you install CloudSuite Business and other BOD-enabled products.

SAML Session Provider is installed with Infor OS and must be configured correctly for your application. See the *Infor Operating Service Installation Guide*.

Optionally, CloudSuite Business Analytics

The installation of CloudSuite Business Analytics includes content for these products:

- Infor BI release 11.1 or later
- In-context BI

See the Infor CloudSuite Business Analytics Installation and Configuration Guide.

# **Required information**

Obtain this information before you begin the integration:

- Credentials to connect to the application interface, for example, database user, password, server name, port or instance.
- Name of the CloudSuite Business instance or logical ID that is used to connect with ION; tenant ID that is used to connect the application to Infor OS in ION; and enterprise organization structure, that is, accounting entities.

See"Setting up BOD replication and logical IDs, tenants, accounting entities, and locations in the ERP" on page 32 for information about how to set up the logical ID, tenant ID and accounting entities for your application.

- CloudSuite Business sites that are used in the integration, and either the queue server name or the bootstrap site that is used to communicate with the sites through replication inboxes and outboxes.
- Names of physical locations where your CloudSuite Business databases exist, if your company has mutiple physical locations.
- An administrator account for Infor Ming.le and ION.
- Location or source of files to be imported into ION and Infor Ming.le for content.

# **Configuration checklist**

Follow this checklist to integrate this application with the components of Infor Operating Service:

| Complete | Task                                                                                                    | Reference                                                            |
|----------|----------------------------------------------------------------------------------------------------|----------------------------------------------------------------------|
|          | Collect all of the documents listed in the<br>Reference column from Infor Xtreme. These<br>documents could provide helpful back-<br>ground during this configuration. |                                                                      |
|          | Understand the concepts of ION and BODs, and how these concepts relate to this application.                                                                           | Infor ION Desk User Guide                                            |
|          | Review the description of how this applica-<br>tion interacts with Infor OS.                                                                                          | "Integration with other applications through ION" on page 17         |
|          |                                                                                                    | "Concepts and definitions specific to this configuration" on page 19 |
|          | Configure your application for Single Sign On:                                                                                                    | "Configuring your application for Single Sign On" on page 21         |
|          | <ul> <li>Set up your application to use Single<br/>Sign On.</li> </ul>                                                                                                |                                                                      |
|          | Install Windows Identity Foundation                                                                                                    |                                                                      |
|          | • Set up the Web client with AD FS access                                                                                                    |                                                                      |
|          | Edit the web.config file.                                                                                                    |                                                                      |
|          | • Create a relying party trust for Infor Ming.<br>le and CloudSuite Business.                                                                                         |                                                                      |
|          | Configure Active Directory authentication groups.                                                                                                    |                                                                      |
|          | • Import a security certificate for each user computer.                                                                                                    |                                                                      |
|          | <ul> <li>Set the time out option for all applica-<br/>tions.</li> </ul>                                                                                               |                                                                      |
|          | Configure your web browser:                                                                                                    | "Configuring your browser" on page 27                                |
|          | Allow popups                                                                                                    |                                                                      |
|          |                                                                                                    |                                                                      |

| Complete | Task                                                                               | Reference                                                                            |
|----------|------------------------------------------------------------------------------------|--------------------------------------------------------------------------------------|
|          | Set up compatibility for Internet Explorer browsers.                               |                                                                                      |
|          | Add your application in Infor Ming.le.                                             | "Configuring your browser" on page 27                                                |
|          | Configure your application and ION to send and receive BODs:                       | "Configuring your application and ION to send and receive BODs" on page 31           |
|          | Configure this application for ION                                                 |                                                                                      |
|          | <ul> <li>Configure a connection point for this application.</li> </ul>             |                                                                                      |
|          | • Set up a document flow to pass user and role information                         |                                                                                      |
|          | Publish BODs.                                                                      |                                                                                      |
|          | <ul> <li>Verify that the BODs are received in<br/>ION.</li> </ul>                  |                                                                                      |
|          | Configure user access to your application through Infor Ming.le:                   | "Configuring user access to your application through Infor Ming.le" on page 43       |
|          | Configure user access to your applica-<br>tion in Infor Ming.le.                   |                                                                                      |
|          | Configure system administration access to your application through Infor Ming.le . |                                                                                      |
|          | • Set up roles or groups.                                                          |                                                                                      |
|          | • Optionally, add accounting entities and locations to the users or roles.         |                                                                                      |
|          | • Optionally, set up distribution groups.                                          |                                                                                      |
|          | Set up ION APIs for your application                                               | "Setting up ION APIs for your product" on page 51                                    |
|          | Configure drillbacks to your application.                                          | "Verifying drillbacks to the ERP" on page 61                                         |
|          | Configure context and utility apps that are used with your application             | "Configuring context apps and utility apps<br>that are used with the ERP" on page 65 |
|          | Configure homepages for your application                                           | "Verifying Homepages for the ERP" on page 71                                         |
|          | Optionally, configure workflows and ION messages for your application.             | "Configuring workflows and ION messages for the ERP" on page 53                      |
|          | Configure your application to work with Infor Document Management:                 | "Configuring Infor Document Management<br>to work with the ERP" on page 75           |
|          | Set up the IDM connection in CloudSuite Business.                                  |                                                                                      |

| Complete | Task                                                               | Reference                                                     |
|----------|--------------------------------------------------------------------|---------------------------------------------------------------|
|          | Activate the IDM workflows in CloudSuite     Business.             |                                                               |
|          | Import the definitions in IDM.                                     |                                                               |
|          | • Enable the Related Information context app for your application. |                                                               |
|          | • Verify the configuration.                                        |                                                               |
|          | Configure BI and Analytics content for your application            | "Configuring BI and Analytics content for the ERP" on page 83 |
|          | Configure access to BI                                             | Infor CloudSuite Business Analytics Installa-                 |
|          | Configure In-Context BI                                            | tion Guide                                                    |
|          | Configure Analytics                                                |                                                               |

# **Overview**

Before you complete the configuration tasks, you must understand how this application is used with Infor OS. You should also be familiar with a list of related concepts and definitions.

# Infor OS

Infor Operating Service is a technology platform that supports fully integrated, industry-specific solution suites with mobile-first design, a consumer-inspired user experience, and science-driven analytics. It leverages the convergence of information, analytics, cloud computing, mobility, and social business.

This platform includes these products:

- Infor Ming.le<sup>™</sup>
- Infor ION
- Infor ION Grid
- Infor Document Management
- Infor Business Vault
- · Analytics
- Infor BI

## Infor Ming.le

Infor Ming.le is a web-based application framework that provides a common user interface for Infor applications, third-party applications, and in-house developed applications integrated through Infor ION . It is a centralized platform for social collaboration, business process improvement, and contextual analytics.

Infor Ming.le provides drillback capability so that users can navigate across the applications to track transactions, the transfer of data, and report updates. Additionally, Infor Ming.le provides an infrastructure for sharing content with context applications.

Infor Ming.le uses Homepages, configurable by users to organize information and activities at a high level to focus on critical areas of concern.

Within Infor Ming.le, you can use ION API, a managed API layer across all applicable Infor and non-Infor APIs, allowing existing APIs to be presented in a standardized, managed, and controllable way.

Infor Ming.le uses Infor Federation Services (IFS) for centralized authentication.

Infor Ming.le is available as a mobile app, supported by iOS, Android<sup>™</sup>, and Windows Mobile operating systems.

### Infor ION

Infor ION is a business process management platform that integrates applications, people, and business processes. The ION platform converts data into the common language of standardized XML to enable disparate business systems such as Infor products, third-party applications, and in-house developed applications to share information.

ION simplifies the connectivity and data sharing across the connected applications. It enables users to configure a routed infrastructure, set up workflows, and design and activate business event monitors and manage tasks and alerts.

### ION components

Infor ION has these components:

- With ION Connect, you can establish connections between applications which can either be Infor applications or third party applications. You can configure ION Connect through the ION Desk.
- ION Desk is an intuitive, browser-based interface used to easily configure and monitor the ION Service.

In ION Desk, you can model document flows between applications. Such flows can represent a business process. More technical flows can also be defined. For example, mapping data from a third party application to a standard business object document as used by an Infor application. You can also use filtering or content-based routing.

From ION Desk you can deploy your models to ION Service by activating them. ION Service will then handle your documents in accordance to your activated models. ION Desk also provides management screens to monitor the behavior of ION Service and to help in troubleshooting when needed.

In ION Event Management you can monitor business events and create alerts when exceptions occur.

The start point of monitoring are the business object documents that are published by applications when business events occur. Monitors are processes that run in the Event Management engine and evaluate these documents by applying pre-defined business rules.

There is a predefined set of business rules that the monitoring engine can apply: comparison conditions, value change conditions, and document overdue timer based rules. When exceptions

are detected, these are reported as alerts to the business users. The distribution list of alerts is part of the monitor definition.

• ION Workflow is used to model and run business processes such as authorizations, work distribution, or task-driven workflows across several components.

For authorizations, you can use an approval workflow to approve a purchase order or to sign off a new item. Such workflows are triggered by the creation of a new item or the submission of a new order.

In the area of work distribution, the workflow ensures that all tasks for a certain event are being distributed and executed by different users. The advantage of using the ION Workflow is that you can model how these tasks are performed, for example sequential or in parallel.

ION Pulse is the component that ensures the communication to the end user. ION Pulse manages
the Alerts, Tasks and Notifications and distributes them to users. When users take actions in Infor
Ming.le, ION Pulse records these actions and returns the reply to the engine that generated the
user activity. ION Pulse is also the component that sends email notifications for Tasks, Alerts, and
Notifications.

For more information about these components, see the Infor ION Desk User Guide.

To understand common ION concepts such as BOD nouns and verbs, document flows and workflows, listeners and connection points, see the ION Connect Concepts chapter in the *Infor ION Desk User Guide*.

### Integration with other applications through ION

An outbound operation typically begins when a user performs an action in CloudSuite Business that requires a data exchange with another ION-enabled application. A Business Object Document (BOD) XML message is generated by CloudSuite Business and placed in an area designated as the Cloud Suite Business message outbox. At scheduled intervals, ION connects to the outbox and retrieves the BODs from it.

In ION Desk, you create application connection points. The connection point defines the information needed to connect to the application database. It also holds a list of all the BOD documents that the application can send or receive.

You define document flows between CloudSuite Business and other applications represent the business flows between the applications. For example, you set up a document flow between CloudSuite Business and Infor Ming.le to pass BODs that contain user and role information. Use the Modeler in ION Desk to define these document flows. Use the Modeler in ION Desk to define these document flows.

ION routes BODs according to the document flows between BOD-enabled products. If a document flow is defined from CloudSuite Business to another application for a particular BOD, then at specified intervals, ION places the outbound BOD from CloudSuite Business in the other application's designated message inbox. Products are responsible for validating and incorporating the data in inbound BODs according to their rules.

If a document flow is defined from CloudSuite Business to another application for a particular BOD, then at specified intervals, ION places the outbound BOD from CloudSuite Business in the other application's designated message inbox. Products are responsible for validating and incorporating the data in inbound BODs according to their rules.

If a flow is defined from another application to CloudSuite Business, ION retrieves BODs from the sending application's message outbox and delivers them to CloudSuite Business's message inbox for processing. CloudSuite Business retrieves, validates, and processes the BODs.

### Infor ION Grid

Infor ION Grid is a Java-based application server that provides a distributed runtime environment for other applications. Those other applications may, at any time, be added (deployed) or removed (undeployed) from a grid. The distributed nature of a grid means that an instance of the ION Grid may span multiple server machines.

See the *Infor ION Grid Administration Guide* for administration tasks such as monitoring, configuring, or managing the grid.

### Infor Document Management

Infor Document Management (IDM) is an integration platform that enables you to take advantage of document solutions already in use within your organization.

Infor Document Management is used to integrate your documents with your business processes and to provide a central repository for them. Soft links are used, based on document metadata, to provide integration between your documents and your Infor ERP solution. You can view a document from within the context of your application, or click a document link to retrieve the document from the central repository.

Infor Document Management supports the entire lifecycle of your business documents, from input through storage, retrieval, and sharing.

### Infor Business Vault

Infor Business Vault is a software platform for data acquisition and enrichment. The business data repository contains one or many data stores populated by Business Vault software, and the data stores are available for searching data, running reports, and synchronizing data.

### Analytics

CloudSuite Business Analytics provides industry-specific content for the Infor BI solution for CloudSuite Business. CloudSuite Business Analytics uses the Infor BI component, Application Studio, to enable access to the dashboards and widgets.

CloudSuite Business Analytics contains these components:

Business Measurement Models (BMMs)

BMMs extract and transform the source data into an analytical data model that contains fact tables and dimension tables.

• Online Analytical Processing (OLAP) cubes

The OLAP cubes summarize data along defined dimensions and hierarchies. The cubes also contain dimensions for time and time-series analysis, making it easy to compare years or periods on various levels.

Dashboards and widgets

### Infor BI

Infor BI supports all typical internal and external business intelligence requirements, with flexible ad hoc analysis and planning.

The BI solution suite is predominantly used where highly specific business needs must be fulfilled. Usually, the solution is based on a multidimensional OLAP approach and uses dashboards and widgets for reporting.

# Concepts and definitions specific to this configuration

To configure the tenant, logical ID, accounting entity and location correctly, you must understand these terms and how they are defined in this application. Together, these terms determine where inbound BOD information is processed, or the outbound instance and location to which the BOD information should be associated.

# Tenant ID

The tenant is a container for accounting entities and locations and is required in each BOD. The value of the tenant must be the same in all of the products that exchange BODs. Data is not shared or accessible between tenants.

See the information about using tenants in the Infor ION Desk User Guide.

For an on-premises configuration, verify that all of the other products are using the default value of **infor** for the tenant ID, and if so, use that as your tenant ID for CloudSuite Business.

# Accounting entity

An accounting entity usually represents a legal or business entity that owns its general ledger. Every transaction belongs to only one accounting entity. An accounting entity can also be defined as the owner of certain master data among the enterprise. CloudSuite Business is the system of record for accounting entities.

For CloudSuite Business, the site is used as the accounting entity.

Do not confuse this Infor definition of "accounting entity" with the CloudSuite Business definition of "entity," which is a type of site that is used only for financial consolidation.

## Location

A location is the physical location that is associated with data or transactions. The location can be, for example, a warehouse, a manufacturing location, a project location, or an office. Locations are published in the Location BOD. A location is required for all transactional BODs and is usually the location from which a transaction or record is generated. CloudSuite Business is the system of record for locations.

## Logical ID

The logical ID is a unique identifier used in the communication of data between the applications in the tenant's environment. Each instance of an application, for example, a site, is assigned one logical ID. In ION, the logical ID is used to properly route BODs. Infor Ming.le uses the logical ID to determine which application to start when you click a drillback.

This logical ID is defined in the CloudSuite Business Sites/Entities form. You must provide the logical ID when you define the ION connection point for on-premises applications.

In Infor Ming.le, each application is assigned a logical ID. Infor Ming.le supports only one logical ID per application.

For more information, see the CloudSuite Business online help.

# Configuring your application for Single Sign On

Single sign on allows users to use one set of credentials to log into all Infor applications.

CloudSuite Business is set up for Single Sign On in Infor Ming.le through the use of SAML authentication, Microsoft AD FS and Integrated Windows Authentication. This requires an environment where a Windows domain trust between the client systems and the ADFS host is configured.

See the *Infor Operating Service Installation Guide* for information about the client Single Sign On experience and about the SAML session provider.

# Setting up your application to use Single Sign On

Use these steps to set up Single Sign On between the Infor Ming.le portal and CloudSuite Business.

### Installing Windows Identity Foundation

Windows Identity Foundation 3.5 must be installed on the AD FS server and the CloudSuite Business utility server. Parts of this are installed during the CloudSuite Business installation, but the full feature must be installed in order to use SSO.

See the *Infor CloudSuite Business Installation Guide* for information about setting up CloudSuite Business to work with AD FS.

### Setting up the Web client with AD FS access

The CloudSuite Business Web client can run as an application inside the Infor Ming.le shell. Be aware that there are some differences between the CloudSuite Business Web client and the smart client. These differences are documented in the CloudSuite Business online help.

Ensure that these Web client requirements are met:

- 1 Install a CloudSuite Business Web client on a server, as described in the *Infor CloudSuite Business Installation Guide*.
- 2 In order to access online help from CloudSuite Business in Infor Ming.le, install the utility server where the help files reside on the same physical server where the Web client is installed.
- **3** Follow the steps to set up Web rendering with AD FS as described in the *Infor CloudSuite Business Installation Guide*.
- 4 In the CloudSuite Business Configuration Wizard, select **AD FS** as the authentication type.
- **5** In AD FS, create a relying party trust and give it the appropriate claims rule.
- 6 In AD FS, add all of your CloudSuite Business users, which will allow automatic login to CloudSuite Business through Infor Ming.le.
- 7 Verify that you can log in to the Web client configured with AD FS. Take note of the URL that you use to log in, because you will need it for a later step.

### Editing the web.config file

By default, the CloudSuite Business web client only renders URLs that are on the same server as the web client.

Edit the web.config files in both of these locations under the inetpub/wwwroot folder on the utility server:

- WSWebClient
- IDORequestService

To accept URLs from other locations, remove these associated tags in the web.config files:

- Remove the tag <add name="X-Frame-Options" value="SAMEORIGIN"/>
- Remove the tag <add name="Content-Security-Policy" value="frame-ancestors 'self';"/>

Alternatively, you can edit these entries to add servers for more security. For example, add a value of "frame-ancestors 'self' https://mingleserverurl.com". The web.config file can also accept wildcards such as "frame-ancestors 'self' https://\*.infor.com".

### Creating a relying party trust for Infor Ming.le and the ERP

This task uses a Power Shell script to create a relying party that associates Infor Ming.le with AD FS for Single Sign On.

This Power Shell script is similar to the Power Shell scripts that you ran in the post-installation steps of the Infor OS installation. See the *Infor Operating Service Installation Guide*.

- 1 In Infor OS Manager, open the Applications section.
- **2** Add an application and specify this information:

### Application Name and Description

Specify a name of your choice that identifies the application.

#### Application Type Select SYTELINE(SyteLine).

### **Relying Party Identifier**

Specify a unique ID in this format, where *URN* is a name of your choice that identifies the application and party ID:

### Urn: URN :Syteline

For example, Urn:Infor\_CloudSuite:Syteline.

### SSO URL and SLO URL

For both options, specify the Web client URL, for example: https://sl\_server/WSWebClient/ where *sl\_server* is the CloudSuite Business web server.

#### Signing Certificate

Leave this field as (none).

- 3 Save your changes.
- 4 Click the arrow next to the new application and specify a location to download a Power Shell script that is generated from this information.
- **5** Copy the Power Shell script to the AD FS server.
- 6 Open the Windows PowerShell as an administrator.
- 7 Run the **Set-Execution Policy Unrestricted** command and specify **Y** to confirm the Execution Policy. Press **Enter**.
- 8 Run the PowerShell script that you downloaded.
- 9 Configure Forms Authentication:
  - a Open ADFS Management and click Authentication Policies.
  - b Click Edit in the Primary Authentication section.
  - c Select Forms Authentication for Extranet and Intranet, clear Windows Authentication for Intranet, and click Apply.

### Configuring Active Directory authentication groups

For access to the Infor Ming.le and CloudSuite Business sessions, you must associate all users' domain accounts with these predetermined Active Directory security groups:

| Infor application   | Active Directory security group |
|---------------------|---------------------------------|
| Infor Ming.le       | Infor                           |
| CloudSuite Business | CloudSuite Business Users       |

Create these security groups in Active Directory outside of Infor Ming.le. See the Microsoft documentation about Active Directory for information about how to configure user accounts with security groups. Also

see the *Infor CloudSuite Business Installation Guide* for information about how to configure CloudSuite Business for use with Active Directory.

### Importing a security certificate for each user computer

To allow AD FS Single Sign On to Infor products, you must obtain a certificate that your users can add to their computers by using the Microsoft Management Console.

To import the certificate to a user's computer:

- 1 From the Windows menu, select **Run** and enter **mmc**.
- 2 Select File > Add/Remove Snap-in.
- 3 Select Certificate and click Add.
- 4 Select Computer Account and click Next.
- 5 Expand Certificates.
- 6 Right-click Trusted Root Certificate Authorities.
- 7 Select All Tasks > Import and import the certificate file.

# Single Sign Out

When a user signs out of a portal such as Infor Ming.le, the user is automatically logged out of all applications, context applications, and widgets that were opened by the user through the portal.

### Setting the timeout option for all applications

Use the Time-out option in Infor Ming.le to configure the idle session time-out value for all the Infor applications that are accessed through the Infor Ming.le portal. This time-out value applies to all users and applications in Infor Ming.le. User activity is updated periodically by each application through a common cookie in the root DNS domain. If no user activity is logged within the period specified in the time-out value, the user is automatically logged out of all applications.

- 1 From the Infor Ming.le User Management menu, select Security Administration > Session Configuration.
- 2 Click **Time-out** and configure the idle session time-out value to use for all Infor applications that are accessed through the Infor Ming.le portal. The time is measured in minutes, and you can specify a number from **10** to **470**.
- 3 Configure a session timeout value for the CloudSuite Business web client that is at least as long as the Infor Ming.le timeout value. Set the timeout value in the Web.config file located in the WSWebClient IIS application folder on the CloudSuite Business utility/web server. For example, to

set the CloudSuite Business web client session timeout to 60 minutes, use this element and attribute value:

```
<sessionState mode="InProc" timeout="60">
    </sessionState>
```

# **Configuring your browser**

Configure your browser for use with Infor Ming.le.

# Allowing popups for browsers

Ensure that any browser that is used with CloudSuite Business allows pop-ups. If pop-ups are disabled, the help will not work properly.

# Avoiding multiple connections in a browser

You can have as many configurations as you want in a single application or server instance.

However, you cannot have multiple concurrent connections to the same CloudSuite Business application server in a single browser, even using different configurations. The session connection attributes use the server name as the key and are not differentiated by configuration name.

# Setting up compatibility for Internet Explorer browsers

Note: Follow these steps only if you are using Internet Explorer as your browser.

Some Infor Ming.le and CloudSuite Business versions of Internet Explorer might be incompatible. If so, a message is displayed to indicate that your browser is not supported. In that case, before you can run CloudSuite Business in Infor Ming.le, you must change your compatibility view settings in your browser.

- 1 In the browser, click **Tools > Compatibility View Settings**.
- 2 Clear the **Display intranet sites in compatibility view** option.

# Adding your application in Infor Ming.le

Perform these steps to add CloudSuite Business as an application that can run in Infor Ming.le:

- 1 From the Infor Ming.le user menu, select Admin Settings.
- 2 Click Add Application.
- 3 Use this information to complete these fields:

Application Type Specify Infor Application.

Application Name Select your application name and version from the list.

Display Name

Specify CloudSuite Industrial.

#### Logical ID

The first part of the logical ID is set automatically based on the application name. Specify the rest of the logical ID for the CloudSuite Business instance associated with this instance of Infor Ming.le , for example, the site name. This ID must be lowercase and not contain special characters.

#### **Application Icon**

#### Click Choose Icon.

Each application has a default icon. You can only select the color which you want to apply to the icon.

#### Use Https

Select this option if SSL is enabled for the CloudSuite Business user interface. If CloudSuite Business is using SSL, ensure that you specify the SSL-related port number in the **Port #** field.

#### **Host Name**

Specify the name of the CloudSuite Business web/utility server. This host name is also used for drillbacks to the application.

Also, if you use a fully-qualified name, for example, server.infor.com, in one instance, you must use it for all instances.

**Note:** The host name entered in Infor Ming.le must exactly match both the web server referenced in the Application URL specified in the Web rendering section of the CloudSuite Business Configuration Wizard and the host name specified on the server's security certificate. The URL names are case-sensitive.

### Port #

Specify the port used by the CloudSuite Business web/utility server. Typically this is **80** for HTTP, and **443** for HTTPS.

#### Context

If any context is defined in the Infor Registry, it is shown as the default context when you select the **Application Name**.

#### **Default Tenant**

We recommend that you specify Infor.

- 4 Click Save.
- **5** Review the default values in these tabs:
  - **Deployment Information**: The connection information you specified for this application is displayed.
  - **Permissions**: Two default roles are created, Infor-SystemAdministrator and MingleAdministrator. Additional roles are automatically generated that match the default authorization groups in Cloud Suite Business.

Later in the configuration process, you will use the **Permissions** tab to configure user access to CloudSuite Business through Infor Ming.le.

• **Context/Utility Apps**: The default context apps that are included with your application are listed on this tab.

See "Context and utility apps that work with the ERP" on page 67.

You can add other context or utility apps here, including context apps that are unique to your application.

By default, all the required applications are enabled and optional applications are disabled. You can enable or disable context applications at any time.

- **Custom Parameters**: Default custom parameters, if any exist, are displayed. You cannot edit the default name of the custom parameter.
- Logical ID Fallback: By default, no logical ID fallbacks are displayed.

Default values are generated when the application is created. Do not change the default values.

- 6 Click Save.
- 7 Verify that you can access the CloudSuite Business application from the App Menu.
- 8 Verify that you can log in to the CloudSuite Business app as the "sa" user.

# Configuring your application and ION to send and receive BODs

This section describes how to configure your application to communicate with ION. Integrations between this application and other applications use ION to send and receive BODs. For details about a specific integration, see the appropriate integration guide.

# Configuring your application for ION

You must set up this application so that it can generate BODs and place them in a message outbox where ION can retrieve them.

You must also set up the inbound message configuration, so that BODs sent to this application can process those messages.

## Verifying that the SQL Server no count option is not set

In order to receive all of the BODs from ION into CloudSuite Business, the no count option must be cleared in SQL Server Management Studio:

- 1 In SQL Server Management Studio, right-click on the CloudSuite Business database server name and select **Properties**.
- 2 Select the Connections page.
- 3 In the Default Connection Options section, clear the **no count** option.
- 4 Click OK.

### Setting master data to standardized values

To ensure consistent master data between integrated products, use the ISO standard values where applicable.

You can map existing non-standard units of measure, currencies and countries to ISO values through these CloudSuite Business forms:

Currency Codes

**Note:** ISO currency codes are required for some integrations. ISO currencies are not defined as part of an initialized database and must be set manually.

- Countries
- Unit of Measure

### Setting up a default configuration for each site

On the Sites/Entities form, specify a default **Configuration Name** for the site. You must create a configuration with this name, which will be mapped to this site record.

Alternatively, if you leave this field blank, you must create a configuration whose name exactly matches the local site name, including the capitalization. For example, if your local site name is **oh**, you must create a configuration named **oh**. You can use the Copy feature of the Configuration Manager utility to create this configuration.

Stop and start all Infor services after you create the configuration.

# Setting up BOD replication and logical IDs, tenants, accounting entities, and locations in the ERP

Use these steps to configure information that is required for BOD replication in CloudSuite Business.

**Note:** After you perform these steps on one site, some information is replicated to the other linked sites.

- 1 If multiple sites on a CloudSuite Business intranet will send or receive BODs, make sure that replication is set up between the sites as specified in the *Infor CloudSuite Business Multi-Site Implementation Guide*. The sites must be replicating the Site Admin category to each other. On the Sites/Entities form at each site that will send or receive BODs, verify that all of the other sites are linked to this site.
- 2 On the Intranets form, to create a new intranet for Infor ION (bus), specify these values:

#### Intranet

Specify the name to identify the intranet, for example, InforBUS.

#### Description

Specify an appropriate description, for example, Infor ION connection.

#### External

Select this check box.

### Transport

In this field on the General tab, specify ESB.

**3** On the Intranets form, select the intranet used by your CloudSuite Business site and specify this information:

### Transport

Specify HTTP.

#### **Queue Server**

Optionally, specify the name of your MSMQ Server. You only need to specify a special queue name here if your site names are not unique, or if the MSMQ is on a different machine than the utility server. The queue server name can encompass both the name of the machine and the prefixed names of the queues.

If this field is left blank, the default queue server names are used.

### Tenant ID

To use the same tenant ID for all sites on this intranet, specify it here. You can also leave it blank here and specify the tenant ID on the local site records, or leave that field blank to use the default tenant ID value of **infor**. The tenant ID can be a maximum of 22 characters and must match the tenant ID used in ION for other connecting products. For more information about how the tenant ID is used with ION, see the *Infor Operating Service Administration Guide*.

- **4** On the CloudSuite Business utility server, specify configuration information on the **Replication** tab of the Service Configuration Manager utility:
  - In the **Replicator/Inbound Bus Configurations** field, specify all of the configurations that can receive inbound or outbound messages from other sites on the intranet. The Replication Document Outbox form at each site collects outbound BODs for that site. The Replication Document Inbox form at each site collects inbound BODs for that site.
  - In the RepIQListener Queue Servers field, set up a queue server name for every intranet in your system.

Generally, the queue server name is set to **localhost\private\$** which uses the standards private message queues named inbound and outbound on the utility server. However, if you have specified a **Queue Server Name** on the Intranets form, that name is used to build a path. For example, utilityserver3\private\$\MyQueues results in the use of the queue names MyQueues\_inbound and MyQueues\_outbound.

**Note:** If you are upgrading from a previous version and you already have replication set up through a "bootstrap" site, it will still work as it did in the previous version. The **Replicator/Inbound Bus Configurations** field contains one site set as the Master Site, and the **ReplQListener Queue Servers** field has the **Default** field selected.

5 On the Sites/Entities form, create a logical "site" for ION:

### Site

Specify a name to identify this site as your ION site, for example: InforBUS.

#### Site Name and Description

Specify an appropriate site name and description.

Туре

Specify Site.

#### Intranet Name

Select the intranet you created in step 3.

#### From Site

On the **Site User Map** tab, specify the local site, for example, **oh**. The site name is used as the accounting entity in BODs.

#### **User Name**

Specify the user ID used to send replication documents to the CloudSuite Business outbox for ION to retrieve. This user must already be set up on the CloudSuite Business Users form at the local site. We recommend that you specify the repl\_user here, if it is defined. Otherwise, specify a user with Full User editing permissions. Also, the Automation license module must be assigned to the user that you specify here.

- 6 On the Sites/Entities form, configure the local site, for example, **oh**, to generate or receive business object documents (BODs).
  - a Specify the **Message Bus Logical ID** for the site. This identifies the CloudSuite Business site to ION.

Specify the logical ID as **tenant.syteline.site** where *tenant* is the tenant ID, **syteline** is the application type, and *site* is the name of the local site, for example **infor.syteline.oh**. The logical ID must be all lowercase.

**Note:** The logical ID entered here must match the application type and name defined in the ION connection point for this CloudSuite Business site.

- b Optionally, specify a **Tenant ID** for the local site. If no tenant ID is specified here or on the Intranets form, the default tenant ID value is **infor**.
- **7** At each site that is sending or receiving BODs, open the Replication Rules form and create a new rule. Specify this information:

#### Source Site

Specify the local site that you configured in Step 6.

#### **Target Site**

Specify the ION site that you created in Step 5.

Category Specify ESB.

### Interval Type

Specify any option except Transactional.

8 At each site that is sending or receiving BODs, open the Replication Management form and click **Regenerate Replication Triggers**.

Note: If you have multiple sites in one database, you only need to perform this step at one site.

# Setting up information that will flow to other products

The values that you configure in CloudSuite Business - for example, customer, vendor or item master records, or system parameters – often depend on the application with which CloudSuite Business will exchange information. For more information, see the appropriate application integration guide.

# Verifying BOD replication

To verify that replication is set up properly:

- 1 On the CloudSuite Business utility server, stop and start the Replication and Replication Queue Listener services.
- 2 In CloudSuite Business, open a form whose information is being replicated to ION. For example, the Vendors form information might be replicated.
- 3 Change a value and save the record. For example, you could change the vendor address.
- 4 Check the Replication Document Outbox form to see if a BOD was generated and marked as processed. In our example, the SyncSupplierPartyMaster BOD is generated.

After CloudSuite Business is connected to ION, the BODs might be removed immediately from the outbox after ION retrieves them. In that case, open ION Desk and select **Manage > OneView** to verify whether the BOD was sent and processed.

# Connecting the ERP to ION

A connection point must be set up for CloudSuite Business.

You can then set up and activate document flows that send BODs from the CloudSuite Business connection point to other applications' connection points, or that receive BODs from other applications' connection points.

## Understanding connection points and document flows

You create connection points in ION Desk. Connection points provide the information that ION uses to connect to an application's message inbox and outbox. At least one connection point must be defined for each application instance that integrates to ION.

For each connection point, you select the BOD documents that can be sent or received by the application instance. These correspond to the BODs that are listed in "BODs used in integrations with this application" on page 103.

In an integration between two BOD-enabled applications, document flows are set up to define the BODs that flow between the application connection points.

A connection point can be reused multiple times in one or more document flows. You can also create connection points during the modeling of a document flow in the details section of the document flow elements. The connection points that are created during the modeling of a flow are added to the shared list of connection points, and they can be reused.

Some integrations with CloudSuite Business use a solution XML file to set up sample connection points and document flows. This file can be imported to ION to provide the basis for connection points and document flows.

See the section on ION Connect Modeling in the *Infor ION Desk User Guide* for additional information about connection points and document flows.

## Using the Enterprise Connector in a hybrid environment

If you are using an on-premises version of CloudSuite Business, withInfor OS in the cloud, first see the "Enterprise Connector application connection points" section of the *Infor ION Desk User Guide - Cloud Edition*. Use that guide to create locations for your on-premises application and to download, install, and configure the Enterprise Connector in each of those locations.

Then follow the steps in this section to create your CloudSuite Business connection points, one for each site, and associate each connection point with a location. Use the appropriate integration guides to set up document flows between the ERP and other applications.

### Creating an ERP connection point

1 In ION Desk, add a connection point for each instance of the application.

See the Infor ION Desk User Guide.

Use this information to complete these fields:

Name Specify the CloudSuite Business site ID.

**Type** Specify **Infor Application**.

Logical ID Type Specify syteline.

**Tenant** Specify a tenant, or leave blank to use the default tenant infor.

#### Database Driver Specify SQL Server (Microsoft).

2 Specify the CloudSuite Business application database connection details, including the database server, port, schema, and connection credentials. Other advanced settings are available.
- 3 Select **Delete Processed Messages** to immediately delete BODs from the CloudSuite Business Replication Document Outbox after ION processes them. Otherwise, the processed BODs remain in the outbox for the number of minutes specified in the **Outbox Cleaner Expire Time** field.
- 4 Test and save the connection point.

Connection points are not activated separately. When you activate a document flow, the associated connection points are activated.

#### Defining BODs for the ERP connection point

- 1 In ION Desk, select Model > Connect > Connection Points.
- 2 Select an existing CloudSuite Business connection point.
- 3 Click the **Documents** tab.
- 4 Click **Add** and specify all of the documents that can be sent or received by this CloudSuite Business instance (site).

The inbound and outbound BODs that are required for each CloudSuite Business integration with another Infor application are listed in "BODs used in integrations with this application" on page 103.

Add the BODS for integrations that you plan to implement. For "outbound" BODs, select **Sent from this application**. For "inbound" BODs, select **Received in this application**.

5 Save your changes.

You can also add custom document types.

See the Infor ION Desk User Guide.

**Note:** If you later remove a BOD from a connection point, and that BOD is used in a document flow, an error is reported in the document flow messages pane.

### Configuring document flows

You must create document flows in ION Desk in order to pass BODs between applications.

# Setting up a document flow to Infor Ming.le to pass user and role information

Ensure that connection points are set up and a document flow is activated in ION Desk so that BODs are sent between CloudSuite Business and Infor Ming.le.

1 In ION Desk, verify that an Infor Ming.le connection point exists. You should have already set up the connection point when you completed the post-installation steps when you installed Infor OS. See the *Infor Operating Service Installation Guide*.

2 Ensure that the Infor Ming.le connection point is set up to send and receive these BODs:

| Document                   | Receive in application | Send from application |
|----------------------------|------------------------|-----------------------|
| Process.SecurityUserMaster | X                      |                       |
| Sync.SecurityRoleMaster    | Х                      |                       |
| Sync.SecurityUserMaster    |                        | X                     |

- 3 In ION Desk, create a new document flow between the CloudSuite Business connection point and the Infor Ming.le connection point:
  - a Select Model > Connect > Document Flows.
  - b Create a document flow called **erp\_mingle.xml**.
  - c Drag and drop three applications onto the flow and change the names to **MINGLE\_1**, **ERP\_1**, and **MINGLE\_2**.

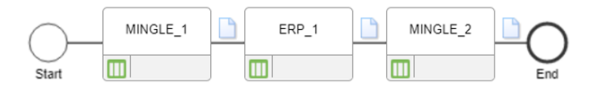

4 In the properties pane for each of the application boxes, click **Add** and add the appropriate connection points.

**Note:** You only need to add one CloudSuite Business site as a connection point. The sites are all in one database, so basic user data is shared between all sites. However, if you want to ensure that updates to roles (groups) are also shared between all sites, you must set up a master site and shared user tables in CloudSuite Business. (See the *Infor CloudSuite Business Multi-Site Planning Guide – Cloud Edition*.) If you don't want to use a master site and shared user tables, then you must include all of the CloudSuite Business site connection points in this document flow.

- 5 Click the document icon between MINGLE\_1 and ERP and ensure that it lists this document:
  - Sync.SecurityUserMaster
- 6 Click the document icon between ERP and MINGLE\_2 and ensure that it lists these documents:
  - Process.SecurityUserMaster
  - Sync.SecurityRoleMaster
- 7 Save your changes.
- 8 Activate the document flow.
- **9** Open CloudSuite Business from the App menu.
- 10 In the Replication Document Manual Request Utility form, select the Sync SecurityRoleMaster BOD. Select Initial Load and click **Process**. This publishes the security roles from CloudSuite Business, which are sent to Infor Ming.le. The Infor-SystemAdministrator group fromCloudSuite Business is synchronized with the Infor-SystemAdministrator role in Infor Ming.le.

For information about these BODs, see "User and role BOD usage" on page 85.

#### Configuring other document flows between applications

Usually, document flows are configured and activated in conjunction with integrations between Cloud Suite Business and another application. In that case, skip this section and follow the steps in the appropriate integration guide. However, if you want to send BODs to another ION-enabled application but there is not an appropriate integration guide, you can follow these general steps. See the *Infor ION Desk User Guide* for more information

- 1 Define a new document flow that includes connection points for both CloudSuite Business and the other application.
- 2 Define the documents that flow between the applications, and the direction that they flow.
- 3 Save the document flow.
- 4 Activate the document flow.

# Configuring the Infor Ming.le message listener

The Infor Ming.le message listener automatically forwards all BODs for specified verbs to Infor Ming. le. The Infor Ming.le message listener must be configured and activated in order to view drillbacks from your application in Infor Ming.le.

You should have configured the listener as part of the post-installation steps in the *Infor Operating Service Administration Guide*. Ensure that it is activated in ION Desk.

See the Infor ION Desk User Guide for information about message listeners.

## **Publishing BODs**

This section provides a general description of how to publish, or generate, BODs from CloudSuite Business, and how to verify that data is flowing out of your application into ION.

For the steps to publish BODs for a specific integration, see the appropriate integration guide.

When you publish BODs in CloudSuite Business, they are placed in the Replication Document Outbox, where ION can retrieve them. The published BODs are then available to any application that subscribes to the BODs through ION. Products can subscribe to BODs either through a document flow or through a listener.

#### Starting products and services

Before publishing BODs from CloudSuite Business, start these products, services and processes if they are not already running:

- CloudSuite Business
- Other products with which you are communicating through Infor ION
- ION Service

Use the ION Grid Management user interface to verify that the ION Service is running. See the *Infor ION Grid Administration Guide*.

#### Publishing initial data

During normal processing, BODs are automatically generated (published) when a user makes a data change or completes a transaction. However, when you start a new integration with another application, you must manually publish BODs that pass the current set of data from your application to another application, so that the base systems are synchronized. The BODs are placed in the Replication Document Outbox, from which ION retrieves them and passes them to the other application.

To publish initial ERP master and transaction data into BODs that are placed in the Replication Document Outbox:

- 1 In CloudSuite Business, open the Replication Document Manual Request Utility.
- 2 Select Initial Load so that the data is processed as an insert, that is, as new data.
- 3 Select the BODs to include in the data load. The BODs you select are different for each integration. See the appropriate integration guide for the BODs to load.

**Note:** If you select multiple process BODs at one time, the BODs are processed in alphabetical order. However, you must load certain BODs in a specific order, to prevent errors in the integration due to missing data. See "BOD dependencies" on page 40.

- 4 Click Process to process the selected BODs.
- **5** Continue to select and process BODs until all of the BODs are processed that are required for a specific integration.
- 6 Repeat this process at each CloudSuite Business site.

When you use this utility to publish BOD data, the current date is used for all Status/EffectiveDateTime elements.

After the initial data load, CloudSuite Business automatically publishes BODs whenever users change certain data or when certain transactions occur in CloudSuite Business. For a list of the events that generate BODs, see "Business events that generate outbound BODs" on page 91.

#### **BOD** dependencies

Be aware that you must load these BODs in this order to prevent errors in the integration due to missing data:

- CodeDefinition
- ItemMaster

- Location
- CustomerPartyMaster
- BillToPartyMaster
- ShipToPartyMaster
- SalesOrder
- Shipment
- Invoice

## Verifying the ION configuration

Use these tasks to verify that the connections are set up correctly.

#### Verifying that BODs are published

- 1 Use the information in "Business events that generate outbound BODs" on page 91 to determine what user actions generate certain BODs.
- 2 Perform those user actions in CloudSuite Business.

For example, information from the Vendors form is replicated through the SyncSupplierPartyMaster BOD, so you could change the vendor address and save your change.

**3** Check the Replication Document Outbox form in CloudSuite Business to see if a BOD was generated and marked as processed.

In our example, the SyncSupplierPartyMaster BOD is generated.

Depending on settings, the BODs might be removed immediately from the outbox after ION retrieves them. In that case, you can check ION Desk OneView to verify whether the BOD was sent and processed.

- 4 In ION Desk, review the messages by using ION Desk OneView or other ION Desk functions. If messages are not displayed in ION Desk, check the CloudSuite Business Replication Document Outbox form to see if the BODs were generated but not retrieved by ION.
- 5 If messages are not flowing, review the XML data for the BOD.

#### Verifying that ION receives data

To verify that ION is receiving BODs from CloudSuite Business, monitor these areas in ION Desk:

- Select Manage > Connect > Active Connection Points to show the message queue counts.
- Select Manage > OneView to show individual messages, if they are enabled.
- Select Manage > Error BODs to see if any errors were reported.

If you encounter problems, see "Data is not flowing properly" on page 89.

#### Verifying the data flow between applications

After you create and activate document flows to other applications, you can check the message inbox area of the other applications, to ensure that data is flowing between the systems. See the other application's documentation to determine how to find the message inbox.

# Configuring user access to your application through Infor Ming.le

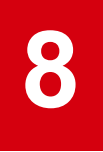

Users, roles, and person IDs are initially defined in Infor Ming.le and shared with all of the other applications that run through the Infor Ming.le portal. Roles and some user information can later be modified in CloudSuite Business.

#### Users and roles

Because Infor Ming.le is the system of record for users, you must set up users in Infor Ming.le. The users are then synchronized through BODs to other BOD-enabled applications in the Infor Ming.le portal. After the users are synchronized to your application, you can continue the user setup in your application.

You can perform these user management tasks in Infor Ming.le:

- · Create users, including manual import of users
- Update users
- Delete or deactivate users
- Reset passwords
- · Monitor recent user activity and mobile sessions
- · Manage sessions

#### How Infor Ming.le users and roles work with ERP users and groups

When you create or update a user in Infor Ming.le, the information associated with that user is used to automatically set up some user information in CloudSuite Business. This association is handled through Sync SecurityUserMaster BODs that are passed through ION.

User roles (known as groups in CloudSuite Business) should be updated and maintained in CloudSuite Business, because the types of roles and the names of roles are dependent on the requirements of CloudSuite Business. After the roles are set up in CloudSuite Business, they are synchronized to Infor Ming.le through the Sync SecurityRoleMaster BOD, so that Infor Ming.le is aware of all possible roles.

The ability of security roles to perform specific operations and access specific data is enforced by Cloud Suite Business, not Infor Ming.le.

Infor Ming.le provides a default Infor-SystemAdministrator role that allows for full access to all applications that are linked to Infor Ming.le. CloudSuite BusinessI has an Infor-SystemAdministrator group or role that allows access to all CloudSuite Business screens. When a user who has the Infor-SystemAdministrator role inInfor Ming.le is synchronized to CloudSuite Business, that user automatically has access to all CloudSuite Business forms.

# Configuring user access to the ERP through Infor Ming.le

You must add other users in Infor Ming.le before they can access CloudSuite Business through Infor Ming.le.

1 From the Infor Ming.le User Menu, select User Management.

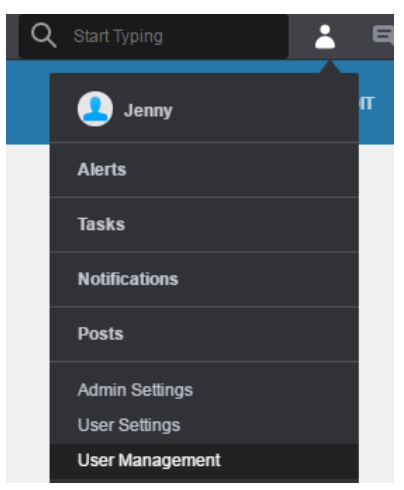

- 2 From the menu on the left side, select Security Administration > General Settings.
- 3 Click SCIM Configuration.
- 4 Configure these general properties to ensure that new or changed user information is synchronized with other applications:

#### Publish Security User Master BOD

Select this option to publish the SecurityUserMaster BOD when a user's details are changed in Infor Ming.le. This synchronizes the user details with other applications that subscribe to the BOD.

#### **User Synchronization Interval (min)**

If you selected the **Publish Security User Master BOD** option, specify the interval, in minutes, at which you want to publish the updated BODs to synchronize users.

**5** To set up system administrator access for your account between Infor Ming.le and CloudSuite Business, add the Infor-SystemAdministrator role to your account:

- a In Infor Ming.le, select User Management from the user menu.
- b Select your system administrator account and click the Details icon.
- c Click the Security Roles tab.
- d Click + and add the Infor-SystemAdministrator role.
- e Click Add.
- **6** On the Users page, follow these general steps to add users. See the Infor Ming.le online help for more information.

**Note:** If your application already has legacy users set up, you can import the users into Infor Ming. le from a .CSV formatted file. See the *Infor Operating Service Administration Guide*. To temporarily disable user synchronization before the import, clear the **Publish Security User Master BOD** option and select **Do not enable** for the **Enable SCIM Parameter** configuration option. Then select **Allow Import**. The **Import** option is then enabled on the **Manage > Users** page.

- a Click + to add a user.
- b Clear the **Send Invitation** option so that you can send the invitation later, after you have completed the user setup.
- c Save your changes.
- d Click the details icon = to view details for the user.

**Note:** The IFS Person ID will be used to synchronize personnel records with CloudSuite Business . It is generated automatically and should not be changed.

- e In the **Security Roles** tab, assign the user to one or more roles, and click **Add & Close**. You might not see all of the application-specific roles. If you do not see the roles you need, those roles can be added and assigned later from within CloudSuite Business.
- f Save your changes.

The information is sent through BODs to CloudSuite Business after you save your changes.

7 Open CloudSuite Business from the App Menu.

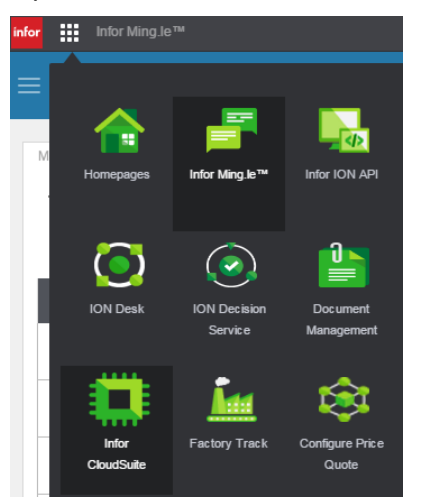

8 If prompted, select a configuration, which is linked to one of your CloudSuite Business sites. If you plan to use one site as a master site, select the configuration for the master site.

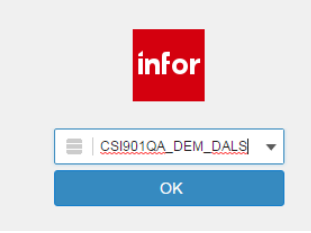

- 9 In CloudSuite Business, select **Form > Open** and open the Users form.
- 10 In the Users form, click the filter toolbar button = to see all of the users who were defined in Infor Ming.le.
- **11** Update the information for each user to specify additional required or optional fields that are not shared with Infor Ming.le. See the CloudSuite Business online help for more information.
  - a After you add your users in Infor Ming.le, verify that the user information has been sent through BODs to CloudSuite Business. This information should be shown in the CloudSuite Business Users form:
    - The user name (email address) that you set for each user in Infor Ming.le is shown in the **User Name** field.
    - The IFS Person ID that was set for each user in Infor Ming.le is shown in the Workstation Domain/ID field.

These values should not be changed.

- b Assign the user's form editing permission level, PO requisition limit, and multi-site group authorization, as needed. See the online help.
- c Set the user's password for the CloudSuite Business web client or click once client.

(This is not the same password that is used to log into the Infor Ming.le portal. The Infor Ming.le portal password uses the IFS ID tied to the Workstation ID, so no additional user login is required to access the CloudSuite Business application in Infor Ming.le.)

When users access CloudSuite Business through the web client or the click once client rather than through Infor Ming.le, they must know this password.

d Ensure that the email address that you set for each user in Infor Ming.le is shown in the **Primary Email Address** on the Users form. This value should not be changed. We recommend setting these additional fields for the user:

| Groups Additional Info Login Info | rmation Email Add | iress Source Control                   |
|-----------------------------------|-------------------|----------------------------------------|
|                                   |                   |                                        |
| Primary Email Address:            | Primary           | ▼ csummers@csgde.com                   |
| 🗹 Use Reply To                    | Primary           | <ul> <li>csummers@csgde.com</li> </ul> |
| Send External Notifications       | Primary           | ▼ csummers@csgde.com                   |
| Send External Prompts             | Primary           | ▼ csummers@csgde.com                   |
|                                   |                   |                                        |
| Email Type Description            |                   | • Email Type Address                   |
| 1 Frimary                         |                   | csummers@csgde.com                     |

e In the **Groups** tab, click in the grid and select **Actions > New** to add a new row.

#### Configuring user access to your application through Infor Ming.le

|   |          |                        | Us            | sers    |                  |                    |                   |
|---|----------|------------------------|---------------|---------|------------------|--------------------|-------------------|
|   |          | _                      |               |         |                  |                    |                   |
|   |          | User Name: b           | oob.white@inf | or.com  | l.               | Super User         |                   |
|   |          | User Description:      | ob White      |         |                  |                    |                   |
|   |          | User Password: •       |               |         |                  | •••••              |                   |
|   | C        | Confirm Password:      |               |         |                  |                    |                   |
|   | Works    | station Domain/ID: 7   | 7E04FA03-CB   | 5C-4B   | C2-9F9B-DE7382   | EC79DC             |                   |
|   | Ed       | liting Permissions:* E | Basic         | •       | User Modules     | Row Authorizations | User Authoriz     |
|   |          |                        |               | _       |                  |                    |                   |
|   | Groups A | Additional Info Logi   | n Information | Ema     | Il Address Sourc | e Control          |                   |
|   |          |                        |               |         |                  |                    |                   |
| ÷ |          | * Group Name           | Grou          | p Des   | cription         |                    | * Primai<br>Group |
|   | 1        | Infor-SuiteUser        | Sync          | : autor | matic            |                    |                   |
|   | ★2 →     | Accounts Receiva       | ble Acco      | unts R  | eceivable Group  |                    |                   |
|   |          |                        |               |         |                  |                    |                   |

- f Click in the **Group Name** field to view the list of groups. Add any groups to which this user should belong. If you were able to assign the groups as security roles for the user in Infor Ming.le, you will see them listed here. Otherwise, you can assign the additional groups here.
- g Click User Modules and assign the appropriate license modules to the user.

By default, users who are originally created in Infor Ming.le and sent through BODs to CloudSuite Business are assigned a Transactional license in CloudSuite Business.

- h Save your changes.
- 12 In Infor Ming.le User Management, select the user's record, and then select Action > Resend Invitation.

The user receives a notification with a link that provides user-specific access to Infor Ming.le and to CloudSuite Business.

# Configuring additional system administrator access to the ERP through Infor Ming.le

1 In Infor Ming.le, add the Infor-SystemAdministrator role to the appropriate users. After you update the user information, a BOD is sent from Infor Ming.le to CloudSuite Business to synchronize the system administrator users with this role.

**2** Assign additional system administration roles, either in Infor Ming.le or in the CloudSuite Business Users form, to the appropriate users.

#### Setting up roles or groups

Predefined security roles (groups) are set up in the CloudSuite Business application and in Infor Ming. le. You can add groups, and add users to the groups, in CloudSuite Business. These updates are then

sent to Infor Ming.le through the Sync.SecurityRoleMaster BOD. This BOD is defined at the tenant level.

1 In CloudSuite Business, use the Groups form to create roles that can access specific forms, programs, and logical folders.

A BOD is generated by CloudSuite Business. The information from this BOD is used in Infor Ming. le to automatically create a matching security role.

- 2 Associate the roles with users. This can be done in either Infor Ming.le or CloudSuite Business:
  - To associate roles with users in Infor Ming.le, select **User Management**, click the Details icon, go to the **Security Roles** tab, and click +. Infor Ming.le generates a BOD and sends it to all applications that run in the Infor Ming.le portal. CloudSuite Business uses the information from this BOD to associate the role or group with the CloudSuite Business user record.
  - To associate roles with users in CloudSuite Business, go to the Users form, filter for the user, and use the grid on the **Groups** tab to associate the user with the appropriate groups. Cloud Suite Business generates a BOD which is sent to Infor Ming.le. Infor Ming.le then sends another BOD to all applications that run in the Infor Ming.le portal, to update the user records in all applications.

**Note:** Do not manually create a security role in Infor Ming.le that does not exist in CloudSuite Business.

If you delete a role in either CloudSuite Business or Infor Ming.le, you must also delete the corresponding role in the other application.

## About accounting entities

Accounting entities are set up through BODs that are sent by your application to Infor Ming.le.

After the accounting entities exist in Infor Ming.le, you can assign users and groups to them. Infor Ming. le then sends BODs to your application with the information to be synchronized.

The application is the system of record for accounting entities.

### About locations

Locations are set up through BODs that are sent by your application to Infor Ming.le.

After the locations exist in Infor Ming.le, you can assign users and groups to them. Infor Ming.le then sends BODs to your application with the information to be synchronized.

The CloudSuite Business application is the system of record (SOR) for locations.

# Verifying user access

To verify that users were created properly and can access the appropriate forms in CloudSuite Business

- 1 Log into Infor Ming.le portal as a user. The user must belong to a role that is defined as an administrator in both Infor Ming.le and CloudSuite Business.
- 2 From the App Menu, open CloudSuite Business.
- 3 If prompted, select the appropriate configuration and click **OK**. The application session is opened.
- 4 Open the Users form and verify this information for several users:
  - User Name matches the Email address in Infor Ming.le.
  - Workstation Domain/ID matches the IFS Person ID in Infor Ming.le.
  - Groups that you assigned to this user are set as roles in Infor Ming.le.
- 5 Sign out of the application and Infor Ming.le. Close the browser.
- 6 Log into Infor Ming.le and CloudSuite Business as a non-administrative user who has access.
- 7 Ensure that you can open any forms that the user has authorization to open, and that you cannot open any forms for which the user is not authorized. as a non-administrative user who has access to both

### Automatic login and selecting configurations

When users first access CloudSuite Business through Infor Ming.le, they see a dialog box. Because of Single Sign On, the user ID and password are not requested; however, users must select a Cloud Suite Business configuration. The **Use Workstation Logon** option on this dialog box is hidden and is automatically selected for the user.

Subsequent logins depend on how the user signs in and out of the application and Infor Ming.le:

- If users sign out of the CloudSuite Business application before exiting Infor Ming.le, then the next time they open the CloudSuite Business application, they must select a configuration.
- If users close the browser without signing out, or exit Infor Ming.le without signing out of CloudSuite Business, then the next time they open the CloudSuite Business application, the previous configuration is automatically selected and no dialog box is shown. To switch to a different configuration, the user can select Form > New Sign In.

# Setting up distribution groups

Optionally, you can set up distribution groups in Infor Ming.le for CloudSuite Business users who require access to ION in order to view or update information or to troubleshoot errors.

See the Infor Operating Service Administration Guide.

#### Service accounts

The Infor Ming.le Service Accounts page shows accounts that have been created to allow applications a resource owner grant to contact the Infor Authorization Service to obtain a token for use in making API requests.

## Setting up ION APIs for your product

Use this information to set up the APIs.

### Using ION APIs to consume Mongoose REST services

The ION API service is a broker for Infor applications that use web service APIs. The service handles synchronous communications to application specific APIs, versus asynchronous BOD communications that conform to the OAGIS standard.

Currently CloudSuite Business does not require any configuration of ION APIs. However, you can configure any Mongoose-based application running in Infor Ming.le to allow calls to the Mongoose REST service through ION API.

Settings in the IDO Request Service web.config file determine whether the Mongoose REST service is enabled for use with ION API or is using the traditional Mongoose token exchange.

For more information about authenticating against ION API to consume Mongoose REST web services, see the *Infor Ming.le ION API User Guide*.

For more information on consuming Mongoose REST web services and which methods are available, see *Using Infor Mongoose REST Web Services* or use the Open API documentation that is available in this area: https://mongoose\_application\_server/IDORequestService/MGRestService.svc/api-docs/where mongoose\_application\_server is your server.

# Configuring workflows and ION messages **10** for the ERP

You can configure workflows and ION messages for your application.

## **ION** messages

This table shows the types of ION messages:

| Туре         | Description                                                                                                    |
|--------------|----------------------------------------------------------------------------------------------------|
| Alert        | In ION Event Management, you can monitor business events and create<br>alerts when exceptions occur. BODs are published by applications<br>when business events occur. Monitors are processes that run in the<br>Event Management engine and evaluate these BODs by applying pre-<br>defined business rules: comparison conditions, value change conditions,<br>and document overdue timer based rules. |
|              | When exceptions are detected, these are reported as alerts to the business users. The distribution list of alerts is included in the monitor definition. Users can receive alerts on their homepages or by email.                                                                                                    |
| Task         | A task is a workflow step that creates an entry in a user's task list. The workflow stops until the user has completed this task, and then the next step in the workflow begins.                                                                                                    |
| Notification | A notification is a workflow step that creates a notification in the user's task list. The workflow continues after the notification is sent to a user. You can configure notifications to perform these actions:                                                                                                    |
|              | • Send a message to inform the user that a certain point in the work-flow has been reached.                                                                                                    |
|              | Optionally, include notes from previous steps.                                                                                                    |
|              | <ul> <li>Display workflow parameters and structures.</li> </ul>                                                                                                    |
|              | A distribution list can be defined for notifications.                                                                                                    |

| Туре  | Description                                                                                                    |
|-------|----------------------------------------------------------------------------------------------------|
| Alarm | The ION Alarms mobile application for Android devices is available to create monitors, called alarms.                                                                                                    |
|       | In ION Desk, the business administrator can create alarm templates.                                                                                                    |
|       | After the templates are activated, mobile users can use the templates to create alarms in the ION Alarms mobile application. The alarm creator can specify the distribution list for the resulting alert. See the <i>Infor ION Alarms Mobile Application User Guide</i> . |
|       | The users receive the alert on their Infor Ming.le page, in the Infor Ming. le mobile application, or by email.                                                                                                    |

#### About alerts sent from the ERP to Infor Ming.le

CloudSuite Business can send PulseAlert BODs to ION that can be displayed as alerts in Infor Ming. le, as shown in this process flow:

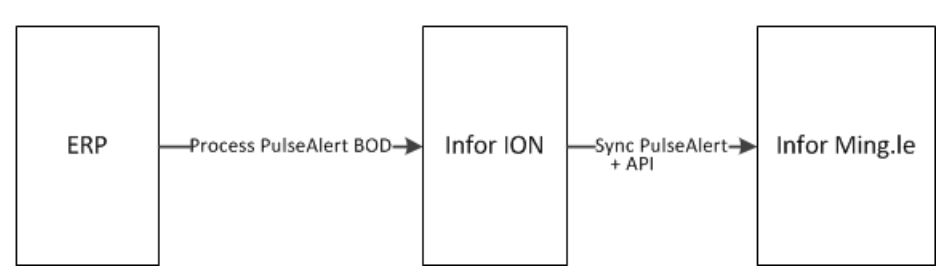

A Process PulseAlert BOD is generated when a business event associated with one of these publications occurs in CloudSuite Business:

| Publication                      | Description                                                                                                    | Where defined                                       |
|----------------------------------|----------------------------------------------------------------------------------------------------|-----------------------------------------------------|
| CustomerCreditHoldAlert          | A customer was put on credit hold                                                                                                    | Event: IdoOnItemUpdate, Seq<br>15                   |
| CustomerInteractionFollowUpAlert | A follow-up is needed to a cus-<br>tomer interaction. Key Value 1<br>defines the customer number.                                       | Event: CustomerInteractionFol-<br>lowupAlert, Seq 1 |
| CustomerOrderCreditHoldAlert     | A customer order was put on credit hold                                                                                                 | Event: IdoOnItemUpdate, Seq<br>16                   |
| CustomerShipmentAlert            | An order was shipped to a cus-<br>tomer (for specific orders/cus-<br>tomers)                                                            | Event: IdoOnItemUpdate, Seq<br>17                   |
| DCShopFloorTransactionErrorAlert | A specified number of Data Col-<br>lection shop floor transaction er-<br>rors occurred. Key Value 1 de-<br>fines how any errors must be | Trigger on dcsfc_mstlup                             |

| Publication                      | Description                                                                                                    | Where defined                                       |
|----------------------------------|----------------------------------------------------------------------------------------------------|-----------------------------------------------------|
|                                  | generated before the user re-<br>ceives an alert                                                                                                    |                                                     |
| JobMaterialCostAlert             | The quantity issued against a job<br>is more than required and the<br>total material cost (actual) of the<br>job exceeds the required cost by<br>a certain percent (tolerance) set<br>by the user           | Trigger on jobmatl_mstlup                           |
| JobOperationHoursAlert           | Labor hours for a job were more than estimated                                                                                                    | Trigger on jobroute_mstlup                          |
| JobOverProductionAlert           | The completed quantity of a job<br>is greater than the released<br>quantity                                                                                                    | Trigger on job_mstlup                               |
| JobProjectedLateForCustomerAlert | A job is projected to be late for a specified customer. Key Value 1 is the customer number.                                                                                                    | Trigger on job_sch_mstlup                           |
| LateOrderShippingAlert           | At least one open order line for<br>a customer has a due date prior<br>to the current date. Key Value 1<br>is the customer number                                                                           | Event: LateOrderShippingAlert,<br>Seq 1             |
| LeadAssignedAlert                | A lead is assigned to a salesperson                                                                                                    | Event: IdoOnItemUpdate, Seq<br>19                   |
| LockedUserAlert                  | A user is locked out                                                                                                    | Trigger on UserNameslup                             |
| OpportunityDueAlert              | An opportunity is due                                                                                                    | Event: OpportunityDueAlert,<br>Seq 1                |
| OverBudgetAlert                  | The specified account's actual<br>amount is above budget for the<br>current fiscal period. Key Value<br>1 is the account number, and<br>Key Value 2 is the percentage<br>over budget that triggers an alert | Event: OverBudgetAlert, Seq 1                       |
| ProjectedLateShipAlert           | An order line is projected to ship<br>late. Key Value 1 is the customer<br>number.                                                                                                    | Event: IdoOnItemUpdate, Seq<br>18                   |
| ProspectInteractionFollowUpAlert | A follow-up is needed with a prospect. Key Value 1 is the prospect ID.                                                                                                    | Event: ProspectInteractionFol-<br>lowUpAlert, Seq 1 |
| ScheduledMaintenanceAddedAlert   | A scheduled maintenance task<br>is added for a resource. This<br>alert is used only with the Mold-<br>ing Industry Pack.                                                                                    | Trigger on MO_re-<br>source_maint_mstlup            |

| Publication               | Description                                                                                                    | Where defined                                                 |
|---------------------------|----------------------------------------------------------------------------------------------------|---------------------------------------------------------------|
| ScheduledMaintenanceAlert | A scheduled maintenance task<br>has been changed from Planned<br>to Scheduled for a resource. This<br>alert is used only with the Mold-<br>ing Industry Pack.                                            | Event: ResourceMainte-<br>nanceScheduleUpdateStatus,<br>Seq 1 |
| TransactionAmountAlert    | The amount of a transaction for<br>a specified account is over the<br>specified amount. Key Value 1<br>is the account number. Key Val-<br>ue 2 is the amount to which<br>transactions should be limited. | Event: TransactionAmountAlert,<br>Seq 1                       |

CloudSuite Business users can subscribe to the appropriate publications. Then, when an alert occurs and a BOD is generated, the email addresses for all subscribers are included in the BOD.

The email address that is used in the BOD is determined by the **Email Type Description** field on the Users form. If an address is specified where the **Email Type Description** is set to PersonID, then the email address that is associated with the PersonID type is used. If no PersonID type is found, then the address in the **Primary Email Address** field is used, as shown in this example:

| Groups Additional Info Login Infor | mation Email Addr | ess Source Control    |
|------------------------------------|-------------------|-----------------------|
|                                    |                   |                       |
| Primary Email Address:             | Primary           | ▼ bob.smith@infor.com |
| 🗹 Use Reply To                     | PersonID          | ▼ bsmith@infor.com    |
| Send External Notifications        | Primary           | ▼ bob.smith@infor.com |
| Send External Prompts              | Primary           | ▼ bob.smith@infor.com |
|                                    |                   |                       |
| Email Type Description             |                   | Email Type Address    |
| 1 PersonID                         |                   | bsmith@infor.com      |
| 2 Frimary                          |                   | bob.smith@infor.com   |

If neither of these areas are populated, then a BOD is not sent.

ION attempts to match the email address from the BOD with a PersonID or primary email address that is defined for a user in Infor Ming.le, so that it can pass along the alert. If a matching address is found, and if the user has the appropriate Infor Ming.le permissions, the alert is displayed on the user's Alerts panel in Infor Ming.le.

This is the general process flow:

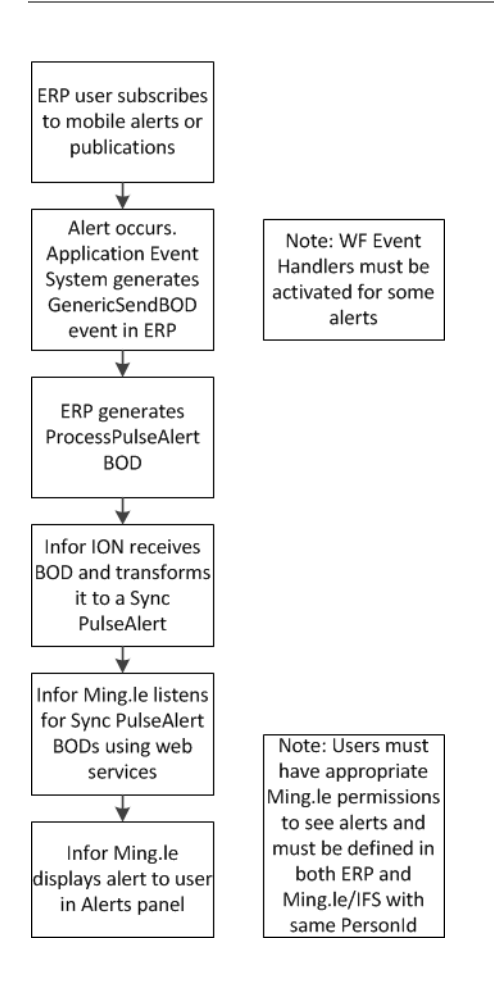

# Configuring monitors for alerts

- 1 Configure CloudSuite Business to send alerts.
  - a In the Process Defaults form, set ION Pulse Interface to 1.
  - b For publications (alerts) that have associated event handler sequences, activate the sequences so that the BOD will be sent when the events fire. In the Workflow Event Handler Activation form, select the appropriate event and sequence, and select **Active for this Site**.

See the list of publications and their associated event handler sequences in "About alerts sent from the ERP to Infor Ming.le" on page 54.

- c CloudSuite Business users must subscribe to the appropriate publications (alerts) from the list above, through either the Mobile Alerts form or the Publication Subscribers form.
- d Set up CloudSuite Business users with either a PersonID email address or a primary email address, or both. In the **Email Addresses** tab on the Users form, add a record to the grid where **Email Type Description** is set to **PersonID** and an email address is assigned. You can optionally set the **Primary Email Address** to another email address for the user.

See "Person IDs" on page 85.

2 Configure ION to process alerts from this application.

Ensure that the Process PulseAlert BOD is included in the list of BODs that can be sent from the CloudSuite Business connection point.

- a In ION Desk, select Model > Connect > Connection Points.
- b Select the Infor Ming.le connection point and add Process.PulseAlert in the **Documents** tab if it does not exist.

Through an internal API, ION passes the alert to Infor Ming.le as a Sync.PulseAlert BOD. See the *Infor ION Desk User Guide*.

**3** Configure Infor Ming.le to display alerts for this application.

Set up Infor Ming.le users with the appropriate roles to access tasks and alerts. See information about configuring user access for tasks and alerts in the *Infor ION Desk User Guide*.

In addition, the value in the Infor Ming.le/IFS **Person ID** field must match the **Workstation/Domain ID** field for the same user in CloudSuite Business, and the**User Name** field in Infor Ming.le must match either the PersonId email address or Primary email address for the same user in CloudSuite Business. This is handled automatically if you set up users first in Infor Ming.le/IFS and then use SecurityUserMaster BODs to populate the user records in CloudSuite Business, as described in "User and role BOD usage" on page 85.

#### Configuring workflows for tasks and notifications

See the Infor ION Desk User Guide for detailed instructions on some of these steps.

- **1** Configure this application to send tasks and notifications.
- 2 Configure ION to process tasks and notifications from this application.
- **3** Configure Infor Ming.le to display tasks and notifications for this application.

#### Other workflow options

In addition to the ION workflow features, CloudSuite Business has a built-in event and workflow feature called the Application Event System (AES). There might be times when you want to use AES instead of the ION workflow features.

Use AES when you need to handle any of these tasks with no coding:

- Capture what is happening inside the application and take action on it. ION can only capture events that consist of BODs being transmitted.
- Suspend an update within the application and wait for approval. The resulting workflow can be routed out to ION and back in the UI if desired, but ION cannot suspend a transaction.

• Perform automated processing, like inserting orders, updating customers, etc. In AES, you can select any IDO for any of these operations from drop-downs, and update, insert, delete, or query without having to write code.

Use ION when you are orchestrating interactions between applications via BODs.

You can use the two systems together in a variety of ways as well-AES can send and respond to the receipt of ION BODs.

## Verifying drillbacks to the ERP

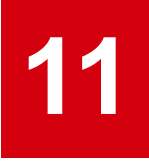

Infor Ming.le users can share screens and business data in some ION-enabled products that are integrated with CloudSuite Business. The screens and business data can include embedded drillback links to CloudSuite Business. If a screen or business data is associated with a BOD that was sent from CloudSuite Business, and the screen or data has an associated drillback link, then users can click the link to view the screen that has the supporting information for the source transactions.

For example, you might have a Homepage widget in Infor Ming.le that draws its data from the CustomerPartyMaster BOD in CloudSuite Business. If the user selects the drillback option from that widget, it opens the Customers form in CloudSuite Business.

A drillback link can be defined for each type of BOD noun, for example, SalesOrder or ItemMaster. The link is configured to open a specific CloudSuite Business screen for that noun. Not every BOD noun has an associated drillback view in CloudSuite Business.

Drillbacks are included in the package when you add the CloudSuite Business application to Infor Ming. le.

#### Available drillbacks

This table lists the views that are currently available and the CloudSuite Business form that is launched:

| BOD Noun            | Drillback view      | CloudSuite Business form            |
|---------------------|---------------------|-------------------------------------|
| BillToPartyMaster   | BillToPartyView     | Customers                           |
| ContactMaster       | ContactMasterView   | CustomerSalesContactCrossReferences |
| CustomerPartyMaster | CustomerView        | Customers                           |
| CustomerReturn      | CustomerReturnView  | RMAs                                |
| InventoryAdjustment | AdjustmentOrderView | MaterialTransactions                |
| ItemMaster          | ItemView            | Items                               |
| PayFromPartyMaster  | PayFromPartyView    | Customers                           |
| Person              | EmployeeView        | Salespersons                        |

| BOD Noun            | Drillback view    | CloudSuite Business form  |
|---------------------|-------------------|---------------------------|
| PurchaseOrder       | PurchaseOrderView | PurchaseOrders            |
| Quote               | QuoteView         | Estimates                 |
| ReceiveDelivery     | ReceiptView       | MaterialTransactions      |
| RemitToPartyMaster  | RemitToPartyView  | Vendors                   |
| Requisition         | RequisitionView   | PurchaseOrderRequisitions |
| SalesOrder          | SalesOrderView    | CustomerOrders            |
| ShipFromPartyMaster | ShipFromPartyView | Vendors                   |
| Shipment            | ShipmentView      | MaterialTransactions      |
| SupplierPartyMaster | SupplierView      | Vendors                   |

#### Loading the BODs that are used in drillbacks

In order to use these drillbacks, you must perform an initial load of the BODs listed in "Available drillbacks," using the Replication Document Manual Request Utility in CloudSuite Business.

See "Publishing initial data" on page 40.

### Verifying a drillback

Drillbacks are displayed in the Infor Ming.le user interface as links that open CloudSuite Business to a specific screen filtered for specific results. For example, an Infor Ming.le search result, alert, or share can include a link to the form with a reference to specific CloudSuite Business data.

To verify that the drillbacks are working:

- 1 From the App menu, open CloudSuite Business.
- **2** Open a form that has a drillback, for example, Customers.

**Note:** The user interface does not indicate whether a screen has a drillback. In order for a screen to have a drillback, a drillback must be configured and a business context message must also be sent. See "Available drillbacks" on page 61 and "Understanding business context messages" on page 65.

3 Display the information that you want to share, for example, the record for a particular customer.

|           |                  |                        | Custome                   | ers     |          |       |
|-----------|------------------|------------------------|---------------------------|---------|----------|-------|
| Customer: | 1                |                        | • 📀                       |         |          |       |
|           | Coordinate       | d Bicycle              | s                         |         |          |       |
| Main      | Ship To          | Credit                 | Invoicing                 | Banking | Contacts | Codes |
|           | Addres<br>Addres | s [1]: 57<br>s [2]: PC | '460 Dewitt<br>D Box 4567 | St      |          |       |

- 4 Click the Share icon on the Infor Ming.le screen.
- 5 On the Share overlay, verify that the drillback icon is displayed, add a comment, and click **Share**.

| Share                                                      |                                                  |
|------------------------------------------------------------|--------------------------------------------------|
| Connected Users -                                          |                                                  |
| #inforaccountingentity:DALS#inforshiptopartyma<br>nvoice:1 | aster:1:0#inforcustomerpartymaster:1#inforsalesi |
|                                                            | ADD ATTACHMENTS                                  |
| Ship to Party:1:0                                          |                                                  |
| CANCEL                                                     | SHARE                                            |

6 In the Infor Ming.le feed, find the message that contains the drillback icon, and click the drillback to verify that it is working.

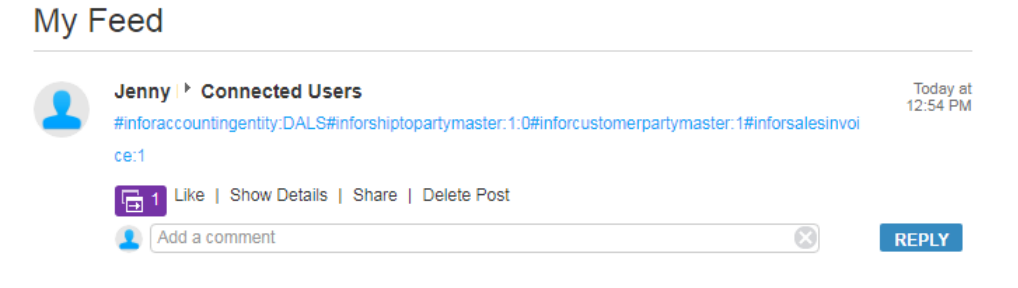

# Configuring context apps and utility apps 12 that are used with the ERP

On the right side of the Infor Ming.le page is a collapsible panel that hosts a series of Infor Ming.le context and utility applications. These are mini applications that provide information at a glance.

Context apps subscribe to information published by the application frame and display relevant content only when it is available. The information in the applications is context-sensitive, which means that the values or content in the app depend on the current context (form or field) that is shown in the Cloud Suite Business application panel in Infor Ming.le.

Utility apps are lightweight applications that represent information unrelated to content in the application. They do not communicate with the application frame and, if activated, show only when the application is open.

#### Understanding business context messages

A business context message is a JSON message that is sent from a CloudSuite Business screen, field or other user interface object for the purpose of establishing the current context. These messages can be used for many contextual purposes within Infor Ming.le, as well as for drillbacks.

Business context messages are used with these context-sensitive apps when a certain CloudSuite Business form is displayed:

- · Determines the metrics and reports to display in the In-Context BI context app
- · Determines which critical numbers to display in the Critical Numbers context app
- Determines which related files from IDM to display in the Related Information context app

For more information about the available in-context metrics and reports, critical numbers, or context-sensitive IDM documents, see the *Infor CloudSuite Business User Guide for Infor Operating Service*.

To find the business context message that is sent by a specific object, use the Context Viewer application. See the Infor Ming.le online help or user guide.

#### Process default settings that allow context messages to be sent

In CloudSuite Business, these options are set on the Process Defaults form:

• Send Context Message on Form Focus enables sending of business context messages for forms. Default is 0 (not sent), but it is automatically set to 1 for CloudSuite Business through initialized data. When set to 1, the context message "screenId": "MGCore\_*Formname*" is sent for all forms, where *Formname* is the form name, for example, "screenId": "MGCore\_UsersMaint".

**Note:** This process default is set to **1** so that CloudSuite Business context apps work in Infor Ming. le.

 Optional Context Message Form Prefix replaces the MGCore default prefix on all forms with a specified prefix. For CloudSuite Business, the prefix is set to CSI\_. So, for example, the Customers form is sent as CSI\_Customers.

#### Supported business context messages

Business context messages contain sets of contextual information called entities, which include information similar to that of Infor BODs. CloudSuite Business can pass information about multiple entities in one business context message. This example shows an inforBusinessContext context message that was sent from the Customers form:

```
{"type":"inforBusinessContext","data":{"screenId":"CSI_Customers",
"entities":[{"entityType":"InforAccountingEntity","id1":"DALS"},{"entity
Type":"InforShipToPartyMaster","id1":"4851","id2":"0","accounting
Entity":"DALS","drillbackURL":"?LogicalId=lid://infor.syteline.
dals&page=formonly&form=Customers(FILTER(CustNum%3D%27%20%20%20%20%
2013%27%20AND%20CustSeq%3D0)SETVARVALUES(InitialCommand%3DRefresh))",
"bodReference":{"noun":"BillToPartyMaster","documentId":"4851",
"accountingEntity":"DALS","logicalId":"lid://infor.syteline.dals"}},
{"entityType":"InforCustomerPartyMaster","id1":"4851","name":"Brand
Central Dept Store","accountingEntity":"DALS"}]}
```

The message informs context apps that the Customers form is currently displaying a record for the Brand Central Dept Store, which has the customer ID 4851 and the Ship To address ID 0, in the accounting entity DALS. The message contains one or more business entities, or collections of information, associated with the current record. The entity information can include a relative URL that can be used to drill back into the application and display the form and record. It also can include a BOD reference that maps from the current entity in the user interface to a corresponding BOD noun.

Any context apps that are associated with CloudSuite Business receive all of the information in this message. Each context app searches its data to determine whether it has contextual information to display that is related to information in this message.

For example, the In-Context BI (ICBI) context app uses the screen ID of CSI\_Customers and the customer ID 4851 to determine that it should display an Accounts Receivable Aging report for Brand Central Dept Store. The Related Information context app uses the entity type, or context, and its parameters from the message to determine if there are any documents related to that context in its

database. If so, the documents are listed in the app and can be opened. If you drag and drop files into the Related Information app pane while this form and record are displayed in CloudSuite Business, the files are automatically linked in Infor Document Management to each of the entity types (contexts) listed in the context message.

#### Context and utility apps that work with the ERP

These standard context and utility apps are available for use with CloudSuite Business. For information about how to use the standard apps, see the Infor Ming.le online help or user guide.

- Alerts
- Context Viewer
- Paparazzi
- Posts
- Tasks

These application-specific context apps are also available:

Critical Number context app

Critical numbers are key performance indicators, or KPIs, that are specific to CloudSuite Business data and transactions. Users must be authorized to view critical numbers, which are associated with certain CloudSuite Business forms. See "Authorizing users to display critical numbers in widgets or the Critical Numbers app" on page 68.

• In-context BI for CloudSuite context app

Use this app to view business critical metrics and reports in an adjacent pane while certain forms are displayed. For example, when you are viewing a customer record on the Customers form, you can see metrics specific to that customer.

Related Information

This app can display context-sensitive files that are stored in Infor Document Management but that are associated with specific CloudSuite records. You can set up workflows in CloudSuite Business to handle this. See "Configuring Infor Document Management to work with the ERP" on page 75.

For information about how to use the application-specific apps, see the *Infor CloudSuite Business User Guide for Infor Operating Service*.

All of the apps are initially disabled. When the apps are enabled for CloudSuite Business, their content is displayed in small app panes to the right of your application.

| Infor CloudSuite                                                                                                    | Q st     | tart Typing                  | N » |
|----------------------------------------------------------------------------------------------------|----------|------------------------------|-----|
| Form • Actions • Edit • View • Window • Help •                                                                                                    |          | Critical Number              | ^   |
| 9 📅 C = 🗏 🛱 🔕 💌 🕻 🖌 ? 🦠                                                                                                    |          |                              |     |
| Customers                                                                                                    |          | Past Due Order Lines         |     |
| Customer: 7 V                                                                                                    | ì        | 6<br>0 15 30 45              | 60  |
| Main         Ship To         Credit         Invoicing         Banking         Contacts         Codes         Payment History         Corport           Address [1]:         [2196 Liberty Dr | oorate ( |                              |     |
| City: Bloomington Prov/St IN                                                                                                    |          | Related Information          | ~   |
| Postal/ZIP: 47403<br>County: Monroe                                                                                                    |          | In-Context BI for CloudSuite | ^   |
| Country: USA 🔹                                                                                                    |          |                              |     |

#### Enabling a context or utility app for the ERP

To enable one or more of the context or utility apps to work with CloudSuite Business:

- 1 From the User Menu, select Admin Settings.
- 2 In the Manage Applications tab, double-click to select your application.
- 3 In the Manage Context/Utility Apps tab, select the app that you want to enable.
- 4 in the **Permissions** tab for that app, either select **Grant access to all users** or click **Add new users and/or IFS security roles** to specify certain users or roles in CloudSuite Business that can access this context app.
- 5 In the **Applications** tab for that app, select your application and enable it for the app.
- 6 Save your changes.

In order to see the changes, you might need to sign out of the application and Infor Ming.le. Close your browser and reopen it.

# Authorizing users to display critical numbers in widgets or the Critical Numbers app

To enable users to view and select critical numbers for display in widgets, home pages or the Critical Numbers context app, you must set up the appropriate authorizations in CloudSuite Business.

- 1 Enable the Critical Numbers context app as described in "Enabling a context or utility app for the ERP" on page 68
- 2 In CloudSuite Business, open the Critical Number Users form.
- 3 Select a user record.

- 4 On the **Categories** tab, specify user authorizations for a critical number category, or on the **Permissions** tab, specify user authorizations for specific critical numbers.
- 5 Save your changes.
- 6 Ask the user to log out of CloudSuite Business and then log in again, so the changes can take effect.
- 7 Verify that users can view critical numbers that they are authorized to view in the Critical Numbers context app.

#### How critical numbers are displayed in the Critical Numbers app

When the user opens a CloudSuite Business form in the Infor Ming.le portal, the form sends a JSON inforBusinessContext message that includes its entity type. The entity type is the BOD sent when the content of the form is update. For example, the Customers form has the entity type InforCustomerPartyMaster.

These actions are taken when the business context message is received:

- Check the entity type in the business context message and find the related category of forms.
- Determine which critical numbers (if any) the user has selected within that category on the User Critical Number Selection form.
- Determine how many instances of the Critical Number app the user has created in Infor OS.
- Load the selected critical numbers into multiple instances of the Display Critical Number form. Each instance is displayed in a Critical Number pane.

The sequence of the critical number determines which critical numbers are shown. For example, if the user selected five critical numbers for a category, but only added three instances of the Critical Number app, then only the first three (sequential) critical numbers are displayed.

# Verifying Homepages for the ERP

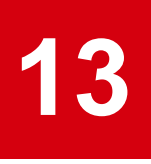

Homepages are a flexible and configurable way to present information and activities to users. Administrators can build pages for various groups of users, roles, departments, or business functions. You can select from the library of available Infor widgets or build your own.

The predefined Homepages and widgets for CloudSuite Business were imported automatically when the application was added to Infor Ming.le.

In this section, you will verify that they are working for your users.

For general Homepages administration tasks, see the Infor Operating Service Administration Guide.

For information about using the homepages and widgets, see the *Infor CloudSuite Business User Guide for Infor Operating Service.* 

### Verifying the homepage and widget content

- 1 Log into Infor Ming.le as a non-administrative user who has access to both Infor Ming.le and Cloud Suite Business.
- 2 Open the Homepages application.
- 3 Add a Homepage:
  - a Click Create New Page.
  - b Specify a title and description for the page and click **Create**.
  - c Click the ellipsis (...) button and select Page Catalog.
  - d Select one of the predefined Homepages and click Add Page.

You must be authorized in CloudSuite Business to open that "home page" form.

| Page Catalog  |        |                               |    |                                |      |
|---------------|--------|-------------------------------|----|--------------------------------|------|
| Categories    | ^      | New & Updated                 |    |                                |      |
| All           |        |                               |    |                                |      |
| New & Updated |        |                               | +  |                                | +    |
| Refine by     |        | Controller Home               |    | Project Manager H              | lome |
| Owner         | ~      |                               |    |                                |      |
| Tags          | $\sim$ | CSI/CSB - Controller Homepage |    | CSI/CSB - Project Manager Home | page |
| Туре          | ~      |                               |    |                                |      |
|               |        | CSI                           |    | CSI                            |      |
|               |        | Last edited by                |    | Last edited by                 |      |
|               |        | system<br>6/14/2017 8:30 AM   | QE | system<br>6/14/2017 8:30 AM    | QE   |

These are the groups/roles associated with each home page:

| Homepage name           | Security role/group |
|-------------------------|---------------------|
| Buyer Home              | Purchasing          |
| Controller Home         | Mobile Controller   |
| Customer Service Home   | Order Entry         |
| Executive Home          | Mobile Executive    |
| Inventory Control Home  | Inventory           |
| Production Planner Home | Shop Floor Control  |
| Project Manager Home    | Projects            |
| Salesperson Home        | Order Entry         |

- e Close the catalog to view your new Homepage.
- 4 Add a widget:
  - a Click the ellipsis (...) button and select Widget Catalog.
  - b Select Categories > Application.
  - c In the Refine By filter, select Infor CloudSuite. You should see the CloudSuite Industrial widget.
  - d Click + (Add Widget).
  - e Close the catalog to view your new widget.
  - f Configure the widget.
- **5** Add a critical numbers widget, and configure it. Ensure that you can view critical numbers that you are authorized to view in this widget.

You must be authorized in CloudSuite Business to view the critical numbers.

6 Drill down to CloudSuite Business forms from the appropriate widgets.

#### Modifying permissions for standard pages

The CloudSuite Business Home pages are included in the Standard Pages tab.

If you want only a specific group of users to access the standard page, you can restrict the standard page to a security role in Infor Ming.le.

To view or change the permissions that are assigned to a page:

- **1** Open the Homepages application.
- 2 Click the ellipses (...) button and select Advanced > Administration.
- 3 On the Standard Pages tab, select the home page you want to edit.
- 4 Select Actions > Edit Permissions.
**Note:** Permissions can be set at the group, role or user level.

## Configuring Infor Document Management **14** to work with the ERP

Infor Document Management (IDM) and CloudSuite Business are integrated through these methods:

- ION API (REST-enabled)
- Context Business Messages

CloudSuite Business delivers application-specific document models for use with IDM.

## About the IDM integration

Some reports and documents that are generated in CloudSuite Business can be automatically sent to Infor Document Management (IDM) for storage. You can then view the documents in IDM or in the context of a CloudSuite Business form, through the Related Information context app. You can search the IDM repository for documents by filename, originating user, and date. You can also search for some documents using other meaningful attributes such as purchase order number or invoice number, if those attributes are set up for the document type in IDM.

This integration uses CloudSuite Business document workflows, APIs that transmit the data from Cloud Suite Business to IDM, and a business context model, document types, and an access control list that are imported into IDM.

Initially, only CloudSuite Business invoice and purchase order reports have predefined document workflows. You can customize the integration to include additional document workflows, or to modify the existing workflows.

These attribute values are assigned as metadata that accompanies the documents, and can be used for filtering within IDM:

- For an invoice, the metadata includes the invoice number, the number of the customer being invoiced, and the number of the customer order associated with the invoice.
- For a purchase order, the metadata includes the PO number and the number of the vendor to whom the PO is assigned.

The API integration has this high-level flow:

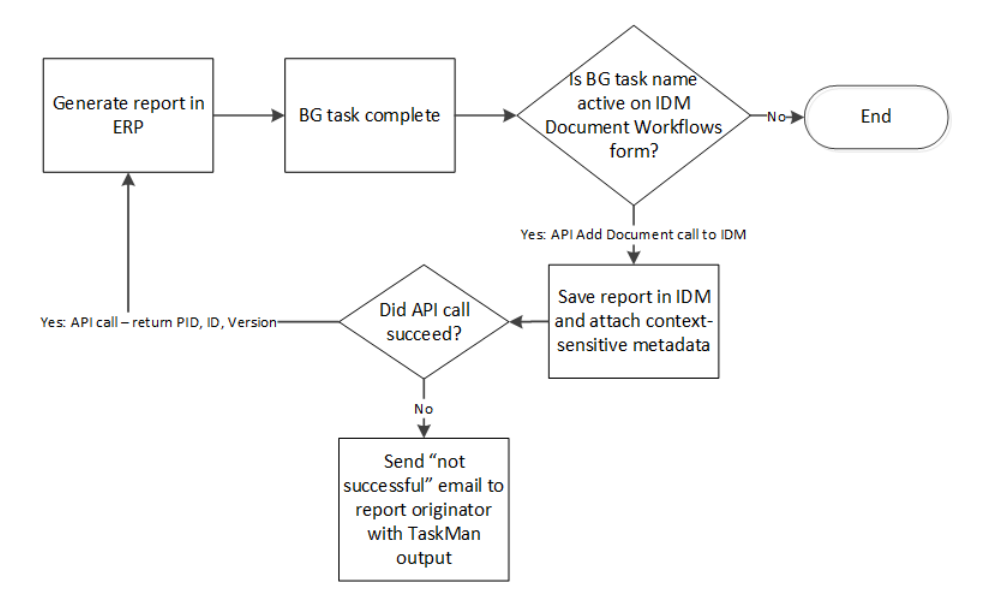

In the case of failure, a notification is sent to the email address that is assigned on the CloudSuite Business Users form to the user who originated the report. The PDF file that could not be stored in IDM is included as an attachment in the email.

## Setting up the IDM connection in the ERP

In CloudSuite Business, set up the IDM integration:

- 1 If you are using CloudSuite Business 9.01.00, download and install APARs 224151 and and 228437, in that order, from Infor Xtreme.
- 2 Use the External App Parameters form to set up the connection to IDM.

You must use this form at each site to set up a connection to the IDM application. Multiple sites can connect to the same instance of IDM. Specify this information:

**Note:** If Infor OS is in the Cloud, your Infor representative can provide the URL and connection information.

#### Name

Specify **IDM**.

#### Instance

If you are defining more than one instance of IDM, describe the difference.

#### Active

Ensure that this field is selected for the instance of IDM that you want to use.

#### URL

Specify the URL of the IDM application.

#### Authorization Method

If you select **OAuth1**, the API call functions as a back-end service, facilitating the impersonation of the user who is actually creating the documents. In this case, specify the consumer key as the **User Name** and the secret key as the **Password**.

If you select **Basic**, IFS user authentication is used. In this case, specify a domain name and password.

CloudSuite Business users are matched to IDM users through the Infor Ming.le (IFS) GUID value, which is shown in the **Workstation/Domain ID** field of the Users form.

See the online help for assistance with the fields on this form.

**3** Click **Verify**. If a green check mark is displayed beside the button, the connection is working. If a red X is displayed, the connection is not working.

### Importing IDM definitions for the ERP

- 1 Log into Infor Xtreme and select Download > Products .
- From the Product List, select Infor > Enterprise Resource Planning > Infor CloudSuite Business
   & Industrial (SyteLine) > Infor CloudSuite Industrial.
- **3** Download the IDM\_Configuration.xml file to a local folder from the CloudSuite Business Download Center on Infor Xtreme.

This file contains document type definitions, Access Control List (ACL) security definitions, and a business context model (BCM) that is used to link context-sensitive documents stored in IDM to the appropriate forms in CloudSuite Business.

4 In Infor Ming.le, open the Document Management application and click the Administration menu.

| infor                                              |              | Document Management |
|----------------------------------------------------|--------------|---------------------|
| ∎ D                                                | ocur         | nents               |
| Ne                                                 | y Doci       | ument               |
|                                                    | $\backslash$ |                     |
| <doc< th=""><th>umen</th><th>Nypes&gt;</th></doc<> | umen         | Nypes>              |

5 Click the Configuration Importer and Exporter icon.

Documents

1) ¢

- 6 Click the **Import** tab.
- 7 Click Select XML File and browse to the IDM Configuration file from step 3.

Depending on the version of IDM, you might see a message that shows the impact of the import configuration file.

#### 8 Click Import XML File.

These objects are imported:

- The predefined document types CS\_SalesInvoice, CS\_ServiceInvoice, CS\_PurchaseOrder, and CS\_SupplierInvoice.
- A predefined Business Context Model (BCM) for each document type. The BCM is used to map
  the document type to the entity type. It also maps the web container ID variables that are sent
  in JSON messages from the CloudSuite Business forms. For example, for the CS\_SalesOrder
  document type, the CustNum value is always stored in {id1}, even if the form's JSON message
  sent CustNum as the second or third variable. See the information about business context models
  in the *Infor Operating Service Administration Guide*.
- An Access Control List (ACL) that defines the IFS security roles that can access each document type.
- **9** To confirm that the import was successful, click **Document Type** and look for items with a "CS\_" prefix.

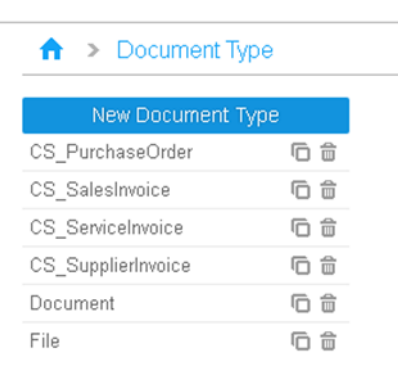

### Document types and their assigned attributes

This table shows the predefined CloudSuite Business document types in IDM, the entity name associated with the document type, and the attributes that can be used to search and filter within each document type.

Because a service invoice is a type of sales invoice, it uses the InforSalesInvoice entity name. However, the context is slightly different: service invoices have the SRO number attribute, while sales invoices have the customer order number attribute.

If you add attributes to a document type, be aware that the attribute ID in IDM must exactly match the IDO property name that is sent from CloudSuite Business. This is true for CS\_PurchaseOrder, CS\_SalesInvoice, and CS\_ServiceInvoice. However, for CS\_SupplierInvoice, the attribute ID and IDO property name need not match. If the optional attributes are included for a supplier invoice, CloudSuite Business can use them.

| Document type      | Entity name        | Additional attribute IDs *                                                                                   |
|--------------------|--------------------|----------------------------------------------------------------------------------------------------|
| CS_PurchaseOrder   | InforPurchaseOrder | PoNum, VendNum                                                                                               |
| CS_SalesInvoice    | InforSalesInvoice  | InvNum, CustNum, CoNum                                                                                       |
| CS_ServiceInvoice  | InforSalesInvoice  | CustNum, SroNum                                                                                              |
| CS_SupplierInvoice | InforSalesInvoice  | PoNumber, VendorNumber, In<br>voiceNumber (Optional: Invoice<br>Date, VendorOrder, Freight, Misc<br>Charges) |

\* These attributes are common to all document types, so are not listed in the table: Description, AccountingEntity, BOD Reference Accounting Entity, BOD Reference Document ID, BOD Reference Noun, BOD Reference Revision ID, EntityType, and Location.

### Document types and their assigned roles

This table shows the predefined CloudSuite Business document types, the ACL that is used with each document type, and the IFS roles that are assigned to each document type. The IFS roles are synchronized with CloudSuite Business and IDM through BODs. See "User and role BOD usage" on page 85.

If you are not using the standard CloudSuite Business groups, you will need to modify this list in IDM.

Access to read, update or delete the documents in IDM is only allowed for users who belong to at least one of these roles (groups). You can modify the ACL list in IDM.

| Document type      | ACL name           | Security roles                                                                                                    | Permissions                                |
|--------------------|--------------------|----------------------------------------------------------------------------------------------------|--------------------------------------------|
| CS_PurchaseOrder   | InforPurchaseOrder | Accounts Payable, Pur-<br>chase Reqs, Purchas-<br>ing, Purchasing Costs                                           | Read, Update, Create,<br>CheckIn, CheckOut |
| CS_SalesInvoice    | InforSalesInvoice  | Accounts Receivable,<br>Field Service, Order En-<br>try, Order Entry Invoic-<br>ing Reprint, Projects,<br>Service | Read, Update, Create,<br>CheckIn, CheckOut |
| CS_ServiceInvoice  | InforSalesInvoice  | Accounts Receivable,<br>Field Service, Service                                                                    | Read, Update, Create,<br>CheckIn, CheckOut |
| CS_SupplierInvoice | SyteLineVoucher    | Accounts Payable                                                                                                  | Read, Update, Create,<br>CheckIn, CheckOut |

## Disabling the Document Type filter

To ensure that all of the document types will be visible in IDM and the Related Information app:

- 1 In the Infor Document Management application, click the Administration menu.
- 2 Click Configuration.

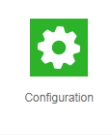

3 Select Document Type Filter and disable the filter.

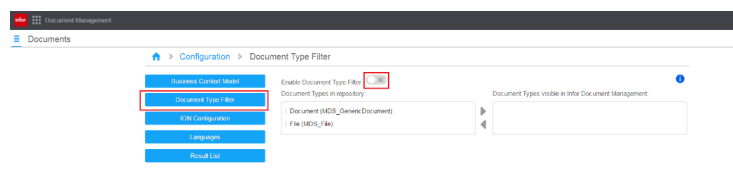

4 Save your changes.

## Activating the IDM workflows in the ERP

When CloudSuite Business users generate a document that has an active workflow, the document is sent to IDM. To activate the workflows:

- 1 In CloudSuite Business, open the IDM Document Workflows form.
- 2 Select **Active** for each predefined workflow if you want that type of document to be sent to IDM. Your choices should be based on business decisions for the company.

| ΞEx  | plorer Form  Actions       | r Edit ▼ | View • Window •     | Help 🔻                      |  |
|------|----------------------------|----------|---------------------|-----------------------------|--|
|      | 🖹 🌐 📅 C = 🗄                | = # 0    | 💌 🗎 🖌 ?             |                             |  |
|      | IDM Document Workflows     |          |                     |                             |  |
|      | Task Name                  | Active   | Description         | Task Name: ChangeOrderLaser |  |
| 1    | ARInvoiceCreditDebitMem    |          | SUBSTITUTE("{0}_{1] | Active Advanced             |  |
| 2    | ARInvoiceCreditDebitMem    |          | SUBSTITUTE("{0}_{1  |                             |  |
| 3    | ARInvoiceCreditDebitMem    |          | SUBSTITUTE("{0}_{1] |                             |  |
| ♦4 ► | ChangeOrderLaser           |          | SUBSTITUTE("{0}_{1  |                             |  |
| 5    | ConsolidatedInvoicingDraft |          | SUBSTITUTE("{0}_{1] |                             |  |
| 6    | ConsolidatedInvoicingLaser |          | SUBSTITUTE("{0}_{1  |                             |  |

3 Save your changes.

Later, you could use the advanced features on this form, along with the Application Event System, to customize the integration. See the online help for assistance with the advanced fields.

## Enabling the Related Information context app for your application

When you set up the Related Information context app in Infor Ming.le, use the **Applications** tab to add the CloudSuite Business application and set it to **Enabled**.

## Verifying the configuration for workflows

After the configuration is set up in all applications, use these steps to generate a document in Cloud Suite Business and verify that the document is available, with the appropriate attributes, in IDM.

Currently the invoice and purchase order reports are predefined for this process, but we will just verify the PO report.

- 1 In CloudSuite Business, open the Purchase Order Report form and print a purchase order.
- **2** Open the IDM Workflow Logs form and verify that a record exists for the new PO. See the online help for an explanation of the fields on this form.
- **3** In the Infor Document Management application, verify that you can find and preview the document using these options:

#### **Document Type** Specify **CS\_PurchaseOrder**.

#### Select Attribute

Verify that these attributes are in the list: **PO Number** and **Vendor Number**. Select **PO Number**.

### Operation

Select Like.

#### Value

Specify the PO number. Use the % wildcard character to allow for leading and trailing spaces.

- 4 In CloudSuite Business, open the Vendors form.
- 5 Select the vendor associated with the purchase order number that you printed.

In the Related Information context app, the document should be displayed automatically. The default entity type is **AII**, which displays any document that matches the current record.

6 Verify that you can preview the purchase order.

Troubleshooting:

If a document cannot be inserted into IDM, an error message is sent to the user who generated the
document in CloudSuite Business. The user can then attempt to manually attach the document into
IDM, using the appropriate document type and attributes. However, if the error occurred because
the user does not have the appropriate role assigned in IDM, then the user cannot insert the document
into IDM. In that case, you must ensure that the ACL in IDM has the appropriate roles assigned to
the document type, and that the user is a member of one of those roles in CloudSuite Business and
Infor Ming.le (IFS).

 If a user prints a range of purchase orders or invoices, the documents will be generated either in one PDF or in individual PDFs, depending on how the user's Document Profile is set up in Cloud Suite Business. If all of the documents are in a single PDF, the PDF is attached in IDM to the first record in the range. We recommend that users set their Document Profiles to generate individual PDFs for a range of documents.

## Configuring BI and Analytics content for the ERP

15

To configure BI and Analytics content for the ERP, you must complete these tasks:

- Configure access to BI.
- Configure In-Context BI content.
- Configure BI Dashboards.
- Configure BI widgets and homepages.
- Configure BI reports.

See the Infor BI documentation for information about performing the steps in the last three bullets.

## Configuring access to BI

In order to use Analytics features such as In-Context BI or Analytics widgets and homepages in Infor Ming.le, you must set up roles and permissions in both Infor Ming.le and Analytics.

#### Setting up roles and permissions in Analytics

See the *Infor Operating Service Administration Guide*, the Infor BI documentation, and the *Infor Cloud Suite Business Analytics Installation and Configuration Guide*.

#### Setting up roles and permissions for Analytics products in Infor Ming.le

See the Infor Ming.le online help or user guide for information about how to set up roles and associate them with an application.

## **Configuring In-Context BI content**

You can display CloudSuite Business In-Context BI metrics and reports in Infor Ming.le. To display the metrics and reports with the appropriate forms:

- 1 Install the CloudSuite Business BI Content, as described in the *Infor CloudSuite Business Analytics Installation and Configuration Guide*.
- 2 In BI Dashboards, set the content connection to point to the web server that runs Application Studio WebServices. The content connection must point to the report catalog that contains the In-Context BI reports.
- **3** Enable the In-Context BI for CloudSuite Business context app and set up authorizations for it. See "Enabling a context or utility app for the ERP" on page 68.
- 4 In Analytics, add all CloudSuite Business users, as defined in Infor Ming.le (IFS), to the ReportViewer group:
  - a From Infor Ming.le, open the BI Application Manager.
  - b Click Dashboards and select User and Permission Management > User and User Groups.

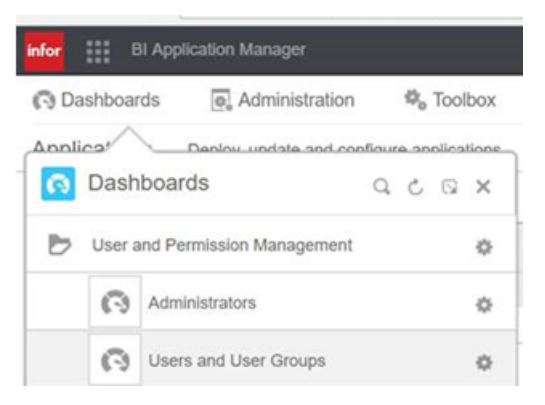

c If the In-Context BI context app has been enabled, it is listed in the **Application** field. Select **In-Context BI** and select **ViewRole**.

| Dashboards [e] Administration % To      | olbox              |                                |     |                                     | , 0, 1 |
|-----------------------------------------|--------------------|--------------------------------|-----|-------------------------------------|--------|
| sers and User Groups Register users and | user groups and as | sign them to application roles |     |                                     |        |
| Jsers and User Groups                   |                    | Basic Groups                   |     | Application Roles                   |        |
| Q.                                      | 1                  | ÷                              | ø   | Application: BI Application Manager | 1      |
| Infor Federation Services CE            |                    | Name 🔺                         |     | Name a In-Context BI                |        |
| A Infor-SystemAdministrator             | 1 8                | Every SSO User                 | E 8 | AdministratorRole                   | 1≣ 8   |
| Infor.SytelineSaaSAdmin@infor.com       | 1 8                | Report Designer                | 10  | DesignerRole                        | 1≣ 8   |
| jesse.overly@infor.com                  | 10 11              | Report Viewer                  | ⊟ 6 | MasterRole                          | 1E 8   |
| zachary.makris@infor.com                | ⊟ 6                |                                |     | ViewRole                            |        |

- Hope it can clarify your questions
- d Click the edit icon on the left to select the users or user groups who should have view permissions for In-Context BI.

For information about using In-Context BI content for your application within Infor Ming.le, see the *Infor CloudSuite Business User Guide for Infor Operating Service*.

**Note:** In order to show the In-Context BI reports with your application screens, the BI Dashboards server must be running.

## User and role BOD usage

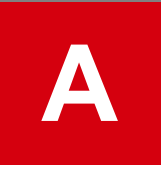

This appendix provides detailed information about how the security BODs are used between Cloud Suite Business and Infor Ming.le.

## BODs that send roles (authorization groups) from the ERP to Infor Ming.le

Some roles from CloudSuite Business are preconfigured in Infor Ming.le when the application is added in Infor Ming.le.

When you create or edit an authorization group in CloudSuite Business, a Sync.SecurityRoleMaster BOD is generated. This BOD is defined at the tenant level. The information from this BOD is used in Infor Ming.le to automatically create a matching security role.

If you create a security role in Infor Ming.le that does not exist in CloudSuite Business, you must manually create a matching group in CloudSuite Business. Remember that CloudSuite Business is the system of record for roles/groups.

If you delete a role in either CloudSuite Business or Infor Ming.le, you must also delete the group or role in the other application.

## Person IDs

Any CloudSuite Business users who plan to use Infor Ming.le or other Infor OS components must be set up as users in Infor Ming.le, and the user's Person ID must be synchronized between Infor Ming. le and CloudSuite Business.

### Person IDs in Infor Ming.le

The user details page in Infor Ming.le includes an ERP Person ID tab. The ERP Person ID tab is populated if CloudSuite Business publishes the Sync Person BOD. The ERP Person ID is used as the identifier of the user in the ERP application, and allows you to link the Infor Ming.le user to the ERP application user. The ERP Person ID tab shows all ERP person IDs that are associated with this Infor Ming.le user.

The IFS Person ID is used as the user identifier in ION, which then links the Infor Ming.le user with the ION BODs. By default, the IFS Person ID is set to the User Principal Name (UPN) of the user. UPN is an AD FS concept.

The IFS Globally Unique Identifier (GUID) is the same as the UPN.

### Sending the Person ID from the ERP to Infor Ming.le

When certain information is manually added or updated in CloudSuite Business for a user, a Process.SecurityUserMaster BOD is published by CloudSuite Business.

The **Workstation/Domain ID** field on the Users form in CloudSuite Business contains the Person ID for a user. This value should not be changed. It is possible to update this value in CloudSuite Business and then manually publish the Process.SecurityUserMaster BOD to Infor Ming.le; however, Infor Ming. le is the system of record for user information, so you should only maintain the Person ID value In Infor Ming.le.

## BODs that send user information from Infor Ming.le to the ERP

When you add a user in the Infor Ming.le portal, a SecurityUserMaster BOD is sent through ION to your application at the specified intervals, where a matching user record is created or updated. This BOD contains the user name, login, creation date, status, description, email address, and the roles, or groups, to which the user is assigned.

When CloudSuite Business receives the BOD, these actions occur:

- For a new user that does not exist in CloudSuite Business:
  - A new user record is added.
  - The **Workstation Domain/ID** field is populated with a row pointer value that should not be changed.
  - The group authorizations for that user are added.
  - A primary email type description is added that contains the user's email address.
  - The user's First Name and Last Name values from Infor Ming.le are combined into the Cloud Suite Business User Description field, separated by a space.

- For an existing user in CloudSuite Business, if the existing user ID has not changed:
  - The existing user group authorizations are deleted.
  - The user status, user descriptions, primary email address, and user group authorizations are updated.
- For an existing user in CloudSuite Business, if the existing user ID has changed:
  - The record for the user with the matching Workstation Login is set to a status of disabled, and the Workstation Login for the user is cleared.
  - The **Workstation Domain/ID** field is populated with a row pointer value that should not be changed.
  - A new user record is created, copying the user information from the disabled record. Any existing user group authorizations in CloudSuite Business are deleted, and then the groups from the BOD are added. The status, email, and description are updated if they have changed.
  - An Acknowledge SecurityUserMaster BOD is sent back to Infor Ming.le.

## BODs that send user information from the ERP to Infor Ming.le

When any of this information is manually added or updated in CloudSuite Business for a user, a Process.SecurityUserMaster BOD is published by CloudSuite Business:

- User login status
- User description: A value is required in this field if you are passing user information from CloudSuite Business to Infor Ming.le through the Process SecurityUserMaster BOD. The field must contain values separated by a space. The first value becomes the **First Name** in Infor Ming.le. Everything after the space becomes the **Last Name** in Infor Ming.le. For example, if the CloudSuite Business User Description is Tom Van Winkle, Tom is the First Name and Van Winkle is the Last Name in Infor Ming.le.
- Workstation login
- Primary email address: A value is required in this field if you are passing user information from Cloud Suite Business to Infor Ming.le through the Process SecurityUserMaster BOD.
- Group authorizations

However, if the user information was changed in CloudSuite Business because of an incoming Sync.SecurityUserMaster BOD from Infor Ming.le, the Process.SecurityUserMaster BOD is not published.

### CloudSuite Portals users

If a new user is created in CloudSuite Business based on a request from the CloudSuite vendor or customer portals, the BOD is not sent to Infor Ming.le.

## Troubleshooting

This section describes actions that you can perform to solve Infor OS integration issues.

## Data is not flowing properly

Cause: A problem is preventing the flow of BOD data to ION.

Solution: After you complete the configuration setup, if BOD data is not flowing to ION, use ION OneView to identify the problem.

ION OneView can be found under the **Manage** menu in ION Desk. You can perform these actions in ION OneView:

- Track business documents from a single consolidated view; search for documents using different search criteria.
- View all ION components that were triggered by the incoming document: Connection Points; document flow filters and content-based routing; mappings; ION engines for example, Monitor, Workflow, and Pulse; monitors; activation policies and workflows.
- View more details about these ION components:
  - Detailed properties for each ION component
  - List of events that were logged by each ION component while processing the message
  - Drilldown views that are used to display the appropriate management pages for the selected ION component
  - Visibility and correlation of the different messages sent or generated:
  - Original BOD messages that triggered the whole list of components displayed; Confirm BOD messages that were generated due to any error while processing the Original BOD message.
     Mapped/Updated BOD messages that were created during the processing of the Original BOD message
  - View content of BOD messages. This information is only available to authorized users, based on the roles and permissions that are configured.

For more information, see the section on ION OneView in the Infor ION Desk User Guide.

To avoid business discrepancies between this application and integrated applications, correct any errors as soon possible.

## BOD information needs to be purged

Information from every inbound BOD, including sequencing information, is collected in a table in the CloudSuite Business application. This data constantly builds up and, over time, could cause performance issues. For this reason, system administrators should periodically use the Purge BOD Information form to purge information from that table. You can set up a background task to perform this function automatically

You can also use the Replication Document Inbox/Outbox Purge Utility to clear out older BODs from the Replication Document Inbox and Replication Document Outbox.

## ERP help is not working

Verify that the user's web browser has popup blockers turned off. Clear the browser cache, restart Infor Ming.le and try again.

## Business events that generate outbound BODs

This table shows the events, which are user actions in CloudSuite Business that generate an outbound BOD from CloudSuite Business:

С

| Verb        | Noun                     | User action to generate the BOD                                                                                                    |
|-------------|--------------------------|----------------------------------------------------------------------------------------------------|
| Process     | AccountingBookDefinition | Run the Replication Document Manual Request<br>Utility with AccountingBookDefinition selected.<br>This should be done once per site.                                              |
| Sync        | AccountingChart          | Run the Replication Document Manual Request<br>Utility with AccountingChart selected. This should<br>be done once per site, after the Chart of Accounts<br>is set up at the site. |
| Sync        | AccountingEntity         | Run the Replication Document Manual Request<br>Utility with AccountingEntity selected. This should<br>be done once per site, after the tenant ID is set<br>up at the site.        |
| Process     | AdvanceShipNotice        | Ship the order, either manually with the Transfer<br>Order Ship form, or automatically in response to<br>a received Sync Shipment BOD.                                            |
| Acknowledge | BillofMaterials          | Acknowledge the receipt of a BillofMaterials from an external application.                                                                                                    |
| Sync        | BillofMaterials          | Indicate that changes have been made in the application after receipt of a Process BillofMaterials from an external application                                                   |
| Acknowledge | BillToPartyMaster        | Acknowledge the receipt of a BillToPartyMaster from an external application.                                                                                                    |
| Sync        | BillToPartyMaster        | Change any information on the Customers form.<br>Change any information on the Ship Tos form.                                                                                     |

| Verb        | Noun            | User action to generate the BOD                                                                                                 |
|-------------|-----------------|----------------------------------------------------------------------------------------------------|
| Sync        | Calendar        | Add or update a shift calendar in Scheduling Shifts.                                                                            |
|             |                 | Add a holiday. This creates a BOD that indicates all resources are busy on that day.                                            |
| Sync        | CarrierRoute    | Select the Physically Shipped check box on the Special tab of the Delivery Orders form.                                         |
| Sync        | ChartOfAccounts | Create or update an account record in the Chart<br>of Accounts form. Statistical and allocation ac-<br>counts are not included. |
| Acknowledge | CodeDefinition  | Acknowledge the receipt of a CodeDefinition from an external application                                                        |
| Sync        | CodeDefinition  | * Add an Education Major                                                                                                    |
|             |                 | * Add an External Expense Type                                                                                                  |
|             |                 | * Add an Indirect Labor Code                                                                                                    |
|             |                 | * Add an Inventory Adjustment Reason Code                                                                                       |
|             |                 | * Add or update an ISO U/M on the Unit of Mea-<br>sure Codes form                                                               |
|             |                 | * Add an Item Category                                                                                                    |
|             |                 | * Add an Obsolete Slow Moving Reason Code                                                                                       |
|             |                 | * Add an Opportunity Source                                                                                                    |
|             |                 | * Add an Opportunity Stage                                                                                                    |
|             |                 | * Add a Payment Type                                                                                                    |
|             |                 | * Add a Position                                                                                                    |
|             |                 | * Add a Price Code                                                                                                    |
|             |                 | * Add a Product Code                                                                                                    |
|             |                 | * Add a Project Cost Code                                                                                                    |
|             |                 | * Add a Province/State                                                                                                    |
|             |                 | * Add a Shift ID on the Scheduling Shifts form                                                                                  |
|             |                 | * Add a Ship Via Code                                                                                                    |
|             |                 | * Add a Skill                                                                                                    |
|             |                 | * Add a Tax Code of type Exempt                                                                                                 |
|             |                 | * Add a Tax Jurisdiction                                                                                                    |
|             |                 | * Add a Territory                                                                                                    |
|             |                 | * Add a Training Course                                                                                                    |
|             |                 | * Add a unit code on the Unit Code 1 - 4 forms                                                                                  |
|             |                 | * Add a Work Code                                                                                                    |
|             |                 | * Add a Work Experience                                                                                                    |

| Verb        | Noun                       | User action to generate the BOD                                                                                                    |
|-------------|----------------------------|----------------------------------------------------------------------------------------------------|
|             |                            | BODS for some other codes, such as language<br>IDs and cost methods, are automatically generated<br>when the Replication Document Manual Request<br>Utility is run. |
| Process     | ConstrainedResource        | Insert or modify a Shift ID (creates a BOD for as-<br>sociated resources)                                                                                           |
| Acknowledge | ContactMaster              | Acknowledge the receipt of a ContactMaster from an external application                                                                                             |
| Sync        | ContactMaster              | * Add or change a Contact                                                                                                    |
|             |                            | * Create a Customer Sales Contact Cross-Reference                                                                                                    |
| Sync        | Contract                   | * Add or update Customer Order header                                                                                                    |
|             |                            | * Add or update Customer Order Blanket Line                                                                                                    |
| Sync        | CreditTransfer             | Create a Bank Reconciliations record for a vendor payment, employee payment, or customer payment                                                                    |
| Sync        | CurrencyExchangeRateMaster | Add or update a Currency Rate                                                                                                    |
| Acknowledge | CustomerPartyMaster        | Acknowledge the receipt of a CustomerPartyMas-<br>ter from an external application                                                                                  |
| Sync        | CustomerPartyMaster        | * Change any information on the Customers form,<br>Ship Tos form, or Customer Sales Contact Cross<br>References form                                                |
|             |                            | * Add a prospect on the Prospects form to send this BOD with a status of "Pending"                                                                                  |
| Sync        | CustomerReturn             | * Print the RMA Order Verification Report                                                                                                    |
|             |                            | * Change the status of an RMA                                                                                                    |
| Sync        | DebitTransfer              | Post a direct debit transaction from a customer on the A/R Direct Debit Posting form.                                                                               |
| Acknowledge | ExpenseReport              | Acknowledge the receipt of an expense report.                                                                                                    |
| Sync        | FinancialCalendar          | * Change any information on the Accounting Peri-<br>ods form                                                                                                    |
|             |                            | * Run the change Reports To Entity utility                                                                                                    |
| Sync        | InventoryAdjustment        | * Perform Quantity Adjustment                                                                                                    |
|             |                            | * Perform Miscellaneous Receipt or Miscellaneous<br>Issue                                                                                                    |
|             |                            | * Perform Cycle Count Posting - one BOD is gen-<br>erated for each combination of item, warehouse,                                                                  |

| Verb        | Noun               | User action to generate the BOD                                                                                                    |
|-------------|--------------------|----------------------------------------------------------------------------------------------------|
|             |                    | and location where the quantity on hand has changed                                                                                                    |
|             |                    | * Perform Physical Inventory Posting - one BOD<br>is generated for each combination of item, ware-<br>house, and location where the quantity on hand<br>has changed                                                                                                    |
| Sync        | InventoryCount     | * Run the Cycle Count Posting utility                                                                                                    |
|             |                    | * Run the Physical Inventory Posting utility                                                                                                    |
|             |                    | One InventoryCount BOD is sent for each<br>item/warehouse combination                                                                                                    |
| Sync        | Invoice            | * Print and post an invoice through the Consolidat-<br>ed Invoicing form                                                                                                    |
|             |                    | * Post an invoice through the Invoice Posting (A/R) form                                                                                                    |
|             |                    | Note: The Invoice BOD publishes one line for ev-<br>ery order line included in the Invoice. When Line<br>Summarization is turned on in Consolidated Invoic-<br>ing, the summary invoice lines are not published;<br>instead, each customer order line will be published<br>as a line in the Invoice BOD.                  |
| Acknowledge | ItemMaster         | Acknowledge the receipt of a Process ItemMaster from an external application.                                                                                                    |
| Sync        | ItemMaster         | * Create a new item on the Items form                                                                                                    |
|             |                    | * Make a change to these fields on the Items form:<br>Item, Description, ABC Code, Commodity, Cost<br>Method, Material Status, Reason, Backflush, Last<br>Change, U/M, Unit Cost, S/N Track, Lot Track,<br>Source, Order Minimum, Order Maximum, Alter-<br>nate Item<br>* Add or change an item description on the Multi- |
|             |                    | Lingual Items form                                                                                                    |
| Sync        | LCLTradeStatistics | * Print EU Sales List Report                                                                                                    |
|             |                    | * Print SSD Transaction Listing Report                                                                                                    |
| Sync        | Location           | * Create a new Warehouse                                                                                                    |
|             |                    | * Update General Parameters form (creates a<br>Location BOD with the site as the location)                                                                                                    |
| Sync        | Opportunity        | * Create or update a record on the Opportunities,<br>Customer Orders, or Opportunity Tasks form                                                                                                    |

| Verb        | Noun               | User action to generate the BOD                                                                                                    |
|-------------|--------------------|----------------------------------------------------------------------------------------------------|
| Sync        | PayableTracker     | * Post a voucher or an Adjustment through the<br>A/P Voucher Posting form                                                                                                    |
|             |                    | * Post a payment from any of these forms: A/P<br>Check Printing/Posting, A/P Draft Printing/Posting,<br>A/P EFT Posting, A/P Wire Posting                                                                                                    |
| Sync        | PayableTransaction | * Post a voucher through the A/P Voucher Posting form                                                                                                    |
|             |                    | * Post a payment from any of these forms: A/P<br>Check Printing/Posting, A/P Draft Printing/Posting,<br>A/P EFT Posting, A/P Wire Posting                                                                                                    |
|             |                    | * Set or release a Hold status on a voucher                                                                                                    |
| Acknowledge | PayFromPartyMaster | Acknowledge the receipt of a PayFromPartyMaster from an external application                                                                                                    |
| Sync        | PayFromPartyMaster | * Change any information on the Customers form<br>* Change any information on the Ship Tos form                                                                                                    |
| Sync        | Person             | * Add or update information about a salesperson or sales manager on the Salespersons form                                                                                                    |
|             |                    | * Update information related to a salesperson on<br>the Employees form (for employee sales people)<br>or Vendors form (for outside sales people)                                                                                                    |
| Sync        | Personnel          | * Add or update information on these forms: Em-<br>ployee, Employee Skills, Employee Cert/License,<br>Employee Education, Employee Training Courses,<br>Employee Work Experience, or Employee Position                                                                                                    |
| Acknowledge | PlanningSchedule   | Acknowledge the receipt of a Planning Schedule from an external application.                                                                                                    |
| Acknowledge | ProductionOrder    | Acknowledge the receipt of a ProductionOrder from an external application                                                                                                    |
| Sync        | ProductionOrder    | * Applied filters on the Background Task generate<br>this BOD for a firm job that is scheduled for the<br>first time. This does not apply to jobs that have<br>just been processed by the TriggerProduc-<br>tionOrderBGSyncSp Background task. You can<br>add subsequent filters to reduce the number of<br>BODs triggered by this task. Without filtering, after<br>every scheduling or planning function a significant<br>number of BODs could be created. |
|             |                    | * Change the status of a job or production sched-<br>ule.                                                                                                    |
|             |                    | * Change the Qty Released of a job or production schedule when the status is Released.                                                                                                    |

| Verb        | Noun                  | User action to generate the BOD                                                                                                    |
|-------------|-----------------------|----------------------------------------------------------------------------------------------------|
|             |                       | Notes: Creating a job generates this BOD, but<br>changes to a firm job do not generate this BOD.<br>This BOD must be included in an initial load of<br>ProductionOrder data.                                                                                                    |
| Sync        | ProjectMaster         | Create a Project or change the project status.                                                                                                    |
| Process     | PulseAlert            | One or more of these publications is triggered by<br>a system event: CustomerCreditHoldAlert; Cus-<br>tomerInteractionFollowupAlert CustomerOrder-<br>CreditHoldAlert; CustomerShipmentAlert; DC-<br>ShopFloorTransactionErrorAlert; JobMaterial-<br>CostAlert; JobOperationHoursAlert; JobOverPro-<br>ductionAlert; JobProjectedLateForCustomerAlert;<br>LateOrderShippingAlert;LeadAssignedAlert;<br>LockedUserAlert; OpportunityDueAlert; OverBud-<br>getAlert; ProjectedLateShipAlert; ProspectInterac-<br>tionFollowupAlert; ScheduledMainte-<br>nanceAddedAlert; ScheduledMaintenanceAlert;<br>TransactionAmountAlert |
| Sync        | PurchaseOrder         | * Print the Purchase Order Report                                                                                                    |
|             | Questa                |                                                                                                    |
| Acknowledge | Quote                 | * Print the Purchase Order Report                                                                                                    |
|             |                       | * Change the Purchase Order status to Complete                                                                                                    |
|             |                       | * Print a Change Order Report                                                                                                    |
| Sync        | Quote                 | Acknowledge the receipt of a Quote from an exter-<br>nal application.                                                                                                    |
| Sync        | ReceivableTracker     | Change the Estimate status to Quoted                                                                                                    |
| Sync        | ReceivableTransaction | * Generate an invoice for customers with an 'Open<br>Item' balance method. The status is set as Open.                                                                                                    |
|             |                       | * Generate a debit memo/finance charge for cus-<br>tomers with an 'Open Item' balance method. The<br>status is set as Open.                                                                                                    |
|             |                       | * Make a payment and apply it to an invoice for customers with an 'Open Items' balance method. The status changes to Paid.                                                                                                    |
|             |                       | * Generate a credit memo and attach it to an in-<br>voice for customers with an 'Open Item' balance<br>method. This changes the status to Paid.                                                                                                    |
|             |                       | (For bullet points 2, 3, and 4: If all or part of the debit memo/finance charge, payment, or credit memo is left unapplied, a second BOD is generated. Similar transactions are grouped and shown                                                                                                    |

| Verb        | Noun                     | User action to generate the BOD                                                                                                    |
|-------------|--------------------------|----------------------------------------------------------------------------------------------------|
|             |                          | under an invoice number '0' with a status of Unap-<br>plied Cash.)* Create an invoice, payment, credit<br>memo, debit memo or finance charge transaction<br>for a customer with a 'Balance Forward' balance<br>method. The system maintains one balance under<br>invoice number '0'. Its status is set as follows: for<br>a debit balance, the status is set as Paid; for a<br>credit balance, the status is set as UnappliedCash. |
| Sync        | ReceiveDelivery          | * Perform material transactions that add inventory<br>tied to these types of orders: Project, Job, Cus-<br>tomer Order (with a negative quantity), Purchase<br>Order, RMA, Production Order or Transfer Order<br>that cause a material transaction to occur<br>* Run the Multi-Site Quantity Move utility                                                                                                    |
| Sync        | RemittanceAdvice         | * Post a payment from any of these forms: A/P<br>Check Printing/Posting, A/P Draft Printing/Posting,<br>A/P EFT Posting, A/P Wire Posting, or Print/Post<br>Payroll Checks                                                                                                    |
| Sync        | RemitToPartyMaster       | * Add or update Vendor information                                                                                                    |
|             |                          | * Update the vendor's address information                                                                                                    |
|             |                          | * Update Bank Address information                                                                                                    |
| Acknowledge | Requisition              | Acknowledge receipt of a Requisition from an ex-<br>ternal application                                                                                                    |
| Sync        | Requisition              | * Print the requisition on either the Purchase<br>Requisition Report or the PO Requisition Report<br>forms                                                                                                    |
|             |                          | * Convert a requisition to a purchase order                                                                                                    |
|             |                          | * Convert additional items on an existing requisi-<br>tion (in this case, another BOD is created, replac-<br>ing the original BOD)                                                                                                    |
| Acknowledge | SalesOrder               | Acknowledge the receipt of a SalesOrder from an external application                                                                                                    |
| Sync        | SalesOrder               | * Print the Customer Order Verification Report                                                                                                    |
|             |                          | * Change order header status to Completed                                                                                                    |
| Sync        | SecurityPermissionMaster | Add, delete or change the objects that a group or user can access.                                                                                                    |
| Sync        | SecurityRoleMaster       | Add or delete a Group Authorization or change the group description.                                                                                                    |
| Acknowledge | SecurityUserMaster       | Acknowledge the receipt of a SecurityUserMaster from an external application.                                                                                                    |

| Verb        | Noun                     | User action to generate the BOD                                                                                                    |
|-------------|--------------------------|----------------------------------------------------------------------------------------------------|
| Process     | SecurityUserMaster       | Add or change the user status, user description or workstation login.                                                                                                    |
| Sync        | ServiceOrder             | Add or update Service Order or Service Order<br>Operations or Lines.                                                                                                    |
| Sync        | ShipFromPartyMaster      | * Add or update Vendor information                                                                                                    |
|             |                          | * Update the vendor's address information                                                                                                    |
|             |                          | * Update Bank Address information                                                                                                    |
| Process     | Shipment                 | * For customer orders or lines that are assigned<br>to the local site and that are assigned to an exter-<br>nal controlled warehouse, print the Order Verifica-<br>tion Report.                                       |
|             |                          | * For transfer orders or lines where the Ship From<br>site is the local site and the Ship From warehouse<br>is an external controlled warehouse, print the<br>Transfer Order Report.                                  |
| Sync        | Shipment                 | * Perform material transactions that remove inven-<br>tory tied to these types of orders: Project, Job,<br>Customer Order, Purchase Order (with a negative<br>quantity), RMA, Production Order or Transfer Or-<br>der |
|             |                          | * Run the Multi-Site Quantity Move utility                                                                                                    |
| Acknowledge | ShipmentSchedule         | Acknowledge the receipt of a ShipmentSchedule from an external application                                                                                                    |
| Acknowledge | ShipToPartyMaster        | Acknowledge the receipt of a ShipToPartyMaster from an external application                                                                                                    |
| Sync        | ShipToPartyMaster        | * Change any information on the Customers form,<br>Ship Tos form, or Customer Sales Contact Cross<br>References form                                                                                                  |
| Sync        | SourceSystemGLMovement   | * Run the Change Reports To Entity utility                                                                                                    |
|             |                          | * Run the Copy Balances to Budgets utility                                                                                                    |
|             |                          | * Modify Chart of Accounts Budget and Plan infor-<br>mation                                                                                                    |
|             |                          | * Run the Rebalance Ledger Period Totals utility                                                                                                    |
|             |                          | * Run Ledger Posting for Journals                                                                                                    |
|             |                          | * Run the Mass Journal Posting utility                                                                                                    |
| Sync        | SourceSystemJournalEntry | * Post journal entries to a ledger                                                                                                    |
| Sync        | SupplierPartyMaster      | * Add or update Vendor information                                                                                                    |
|             |                          | * Update the vendor's address information                                                                                                    |
|             |                          | * Update Bank Address information                                                                                                    |

| Verb | Noun       | User action to generate the BOD                       |
|------|------------|-------------------------------------------------------|
| Sync | Transfer   | * Perform a Transfer Order Ship                       |
|      |            | * Perform a Transfer Order Receive                    |
|      |            | * Perform a Combined Transfer Order Ship/Re-<br>ceive |
| Sync | WorkCenter | Add a Work Center                                     |

## Inbound BOD usage

# D

This table shows the incoming BODs that CloudSuite Business can accept. It also indicates, when possible, what area of CloudSuite Business shows the processed inbound data.

| Verb    | Noun                       | Destination of processed data in Cloud Suite Business                                                                        |
|---------|----------------------------|----------------------------------------------------------------------------------------------------|
| Load    | BankStatement              | Bank Statements form, and A/P automatic<br>payments generated                                                                |
| Process | BillOfMaterials            | Engineering Workbench, Current Opera-<br>tions, Engineering Board                                                            |
| Process | BillToPartyMaster          | Customers form and related forms                                                                                             |
| Sync    | CaptureDocument            | tmp_voucher_builder table                                                                                                    |
| Process | ChartOfAccounts            | chart table                                                                                                    |
| Process | CodeDefinition             | Depends on type of code                                                                                                    |
| Process | ContactMaster              | Contacts form and related forms                                                                                              |
| Process | CurrencyExchangeRateMaster | currate table                                                                                                    |
| Process | CustomerPartyMaster        | Customers form and related forms                                                                                             |
| Sync    | EmployeeTimesheet          | Service order transactions, attendance,<br>project Labor transactions, unposted job<br>transactions (Indirect, Run or Setup) |
| Sync    | ExpenseReport              | prtrx table                                                                                                    |
| Sync    | InventoryAdjustment        | Miscellaneous Receipt and Miscellaneous Issue forms                                                                          |
| Sync    | InventoryCount             | Miscellaneous Receipt and Miscellaneous<br>Issue forms                                                                       |
| Process | ItemMaster                 | Items form and related forms                                                                                                 |
| Process | PayableTransaction         | Updates Vendor Paid YTD, Paid Fiscal<br>YTD and Last Paid Date                                                               |
| Sync    | PlanningSchedule           | coitem table (blanket items)                                                                                                 |
|         |                            |                                                                                                    |

| Verb        | Noun                  | Destination of processed data in Cloud<br>Suite Business                               |
|-------------|-----------------------|----------------------------------------------------------------------------------------|
| Process     | ProductionOrder       | job table                                                                              |
| Process     | Quote                 | Estimates form and related forms                                                       |
| Acknowledge | PulseAlert            | N/A                                                                                    |
| Process     | ReceivableTransaction | Updates Customer Posted Balance                                                        |
| Sync        | ReceiveDelivery       | If Type="Transfer" and Status="Received" create transfer order receipt.                |
|             |                       | If Type="Purchase Order" and Status="Re-<br>ceived" create PO receipt                  |
|             |                       | If Type="Customer Return" create RMA<br>receipt                                        |
|             |                       | If Type="Sales Order" create negative CO receipt.                                      |
| Process     | Requisition           | preq table                                                                             |
| Process     | SalesOrder            | Customer Orders form and related forms                                                 |
| Sync        | SecurityUserMaster    | coitem or trnitem table (depending on record type), last_external_ship-<br>ment_doc_id |
| Acnowledge  | Shipment              | If Type="Transfer" and Status="Shipped" create Transfer Order Shipment                 |
|             |                       | If Type="Purchase Order" create Pur-<br>chase Order Return                             |
|             |                       | If Type="Sales Order" and Sta-<br>tus="Shipped" create Customer Order<br>Shipment      |
| Sync        | Shipment              | coitem or trnitem table (depending on record type), last_external_ship-ment_doc_id     |
| Sync        | ShipmentSchedule      | coitem table (blanket items)                                                           |
| Process     | ShipToPartyMaster     | Customer Ship Tos form and related forms                                               |

## **BODs used in integrations with this** application

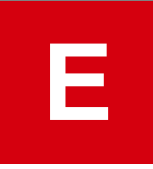

This section contains the list of BODs that are available for integrations with CloudSuite Business.

## Outbound BODs from the ERP to integrated applications

This table shows the BODs that are available with CloudSuite Business. Where the application is blank, the BOD is not currently used by interfacing applications, but the BOD is generated by CloudSuite Business and is available to be processed through ION and any application that is set up to receive it.

| Verb        | Noun              | To applications           |
|-------------|-------------------|---------------------------|
| Sync        | AccountingChart   | d/EPM                     |
| Sync        | AccountingEntity  | d/EPM                     |
| Process     | AdvanceShipNotice | SCE Warehouse Management  |
| Acknowledge | BillOfMaterials   | PLM Accelerate            |
| Acknowledge | BillToPartyMaster | Infor Back Office Connect |
| Sync        | BillToPartyMaster | CPQ/EQ                    |
|             |                   | CRM                       |
|             |                   | e-Commerce                |
|             |                   | Infor Back Office Connect |
|             |                   | SCE Warehouse Management  |
| Sync        | ChartOfAccounts   | d/EPM                     |
| Sync        | CodeDefinition    | CPQ/EQ                    |
|             |                   | CRM                       |
|             |                   | d/EPM                     |

| Verb        | Noun                               | To applications                                                                                        |
|-------------|------------------------------------|----------------------------------------------------------------------------------------------------|
|             |                                    | Expense Management<br>Infor Back Office Connect<br>PLM Accelerate                                      |
| Sync        | ContactMaster                      | CRM<br>Infor Back Office Connect                                                                       |
|             | CurrencyExchangeRateMaster<br>Sync | CPQ/EQ<br>Expense Management                                                                           |
| Process     | CustomerPartyMaster                | Infor Back Office Connect                                                                              |
| Sync        | CustomerPartyMaster                | CPQ/EQ<br>CRM<br>e-Commerce<br>Infor Back Office Connect<br>PLM Accelerate<br>SCE Warehouse Management |
| Sync        | CustomerReturn                     | CRM<br>Infor Back Office Connect                                                                       |
| Sync        | Invoice                            | CRM<br>e-Commerce<br>Infor Back Office Connect                                                         |
| Acknowledge | ItemMaster                         | PLM Accelerate                                                                                         |
| Sync        | ItemMaster                         | CPQ/EQ<br>CRM<br>e-Commerce<br>Infor Back Office Connect<br>PLM Accelerate<br>SCE Warehouse Management |
| Sync        | Location                           | CRM<br>e-Commerce<br>Infor Back Office Connect                                                         |
| Acknowledge | PayFromPartyMaster                 | Infor Back Office Connect                                                                              |
| Sync        | PayFromPartyMaster                 | CRM<br>Infor Back Office Connect                                                                       |
| Sync        | Person                             | CRM                                                                                                    |
| Sync        | Personnel                          | Expense Management                                                                                     |

| Verb        | Noun                     | To applications                                                                      |
|-------------|--------------------------|--------------------------------------------------------------------------------------|
| Sync        | ProductionOrder          | Expense Management                                                                   |
| Sync        | ProjectMaster            | Expense Management                                                                   |
| Process     | PulseAlert               | Infor Ming.le                                                                        |
| Sync        | PurchaseOrder            | EAM<br>SCE Warehouse Management                                                      |
| Sync        | Quote                    | CRM<br>Infor Back Office Connect                                                     |
| Sync        | ReceivableTransaction    | CRM<br>Infor Back Office Connect                                                     |
| Sync        | ReceiveDelivery          | EAM                                                                                  |
| Sync        | RemittanceAdvice         | Expense Management                                                                   |
| Acknowledge | Requisition              | EAM                                                                                  |
| Sync        | SalesOrder               | CRM<br>e-Commerce<br>Infor Back Office Connect                                       |
| Sync        | SecurityRoleMaster       | Infor Ming.le                                                                        |
| Process     | SecurityUserMaster       | Infor Ming.le                                                                        |
| Sync        | ServiceOrder             | Expense Management                                                                   |
| Sync        | ShipFromPartyMaster      | SCE Warehouse Management                                                             |
| Process     | Shipment                 | SCE Warehouse Management                                                             |
| Sync        | Shipment                 | CRM<br>e-Commerce<br>Infor Back Office Connect                                       |
| Sync        | ShipToPartyMaster        | CPQ/EQ<br>CRM<br>e-Commerce<br>Infor Back Office Connect<br>SCE Warehouse Management |
| Sync        | SourceSystemGLMovement   | d/EPM                                                                                |
| Sync        | SourceSystemJournalEntry | d/EPM                                                                                |
| Sync        | SupplierPartyMaster      | EAM<br>PLM Accelerate<br>SCE Warehouse Management                                    |

| Verb | Noun       | To applications |
|------|------------|-----------------|
| Sync | WorkCenter | PLM Accelerate  |

## Inbound BODs to the ERP from integrated applications

This table shows the BODs that can be received and processed by CloudSuite Business. Where the application is blank, the BOD is not currently used by integrating applications.

| Verb        | Noun                | From applications         |
|-------------|---------------------|---------------------------|
| Process     | BillOfMaterials     | PLM Accelerate            |
| Process     | BillToPartyMaster   | CRM                       |
|             |                     | Infor Back Office Connect |
| Process     | CodeDefinition      | Infor Back Office Connect |
| Process     | ContactMaster       | CRM                       |
|             |                     | Infor Back Office Connect |
| Process     | CustomerPartyMaster | CRM                       |
|             |                     | Infor Back Office Connect |
| Sync        | EmployeeTimesheet   | Expense Management        |
| Sync        | ExpenseReport       | Expense Management        |
| Sync        | InventoryAdjustment | SCE Warehouse Management  |
| Sync        | InventoryCount      | SCE Warehouse Management  |
| Process     | ItemMaster          | PLM Accelerate            |
| Acknowledge | PulseAlert          | Infor Ming.le             |
| Process     | Quote               | CRM                       |
|             |                     | CPQ/EQ                    |
| Sync        | ReceiveDelivery     | SCE Warehouse Management  |
| Process     | Requisition         | EAM                       |
| Process     | SalesOrder          | CPQ/EQ                    |
|             |                     | CRM                       |
|             |                     | e-Commerce                |
| Sync        | SecurityUserMaster  | Infor Ming.le             |
| Acknowledge | Shipment            | SCE Warehouse Management  |
| Sync        | Shipment            | SCE Warehouse Management  |

106 | Infor CloudSuite Business Configuration Guide for Infor Operating Service

| Verb    | Noun              | From applications         |
|---------|-------------------|---------------------------|
| Process | ShipToPartyMaster | CRM                       |
|         |                   | Infor Back Office Connect |